| UNIDAD PARA | LAS | VÍCTIMAS |
|-------------|-----|----------|
|-------------|-----|----------|

#### MANUAL DEL USUARIO INDEMNIZA

PROCESO GESTIÓN DE REPARACIÓN INDIVIDUAL Y COLECTIVA

REVISÓ

ELABORÓ Equipo de Gestión de la Información Grupo de Indemnizaciones

Líder Grupo de Indemnizaciones

Individual

### 1. TABLA DE CONTENIDO:

| <b>2.</b> INTRODUCCIÓN:                                   |
|-----------------------------------------------------------|
| <b>3. OBJETIVO</b> : 2                                    |
| 4. DEFINICIONES: 2                                        |
| 5. DESARROLLO: 4                                          |
| 5.1. Inicio de Sesión:                                    |
| 5.2. Consulta de Histórico                                |
| 5.3. FeedBack                                             |
| 5.4. Procesos de Documentación                            |
| <b>5.4.1. Documentación 1290</b> 12                       |
| 5.4.2. Asignación de Datos de Contacto a Personas 1290 22 |
| <b>5.4.3.</b> Asignación de Porcentajes para pago 1290    |
| 5.4.4. Sección de Soportes Documentales 1290              |
| <b>5.4.5.</b> Cierre de Solicitud 1290                    |
| 5.5. Cargar Soportes de Notificación:                     |
| <b>5.6. Cerrar Sesión</b>                                 |
| 6. DOCUMENTOS DE REFERENCIA                               |
| <b>ANEXOS</b>                                             |
| Anexo 1 Control de cambios                                |

|                                                                 |                                                      | CÓDIGO: 410.08.06-1                      |
|-----------------------------------------------------------------|------------------------------------------------------|------------------------------------------|
|                                                                 | MANUAL DEL USUARIO INDEMNIZA                         | VERSIÓN: 02                              |
|                                                                 |                                                      | FECHA: 30/01/2017                        |
|                                                                 | PROCESO GESTIÓN DE REPARACIÓN INDIVIDUAL Y COLECTIVA | PÁGINA: 2 de 36                          |
| ELABORÓ                                                         | REVISÓ                                               | APROBÓ                                   |
| Equipo de Gestión de la Información<br>Grupo de Indemnizaciones | Líder Grupo de Indemnizaciones                       | Subdirectora de Reparación<br>Individual |

## 2. INTRODUCCIÓN:

El Manual Indemniza es una guía para los usuarios con información clara sobre el aplicativo INDEMNIZA, el cual contiene información respecto al manejo de los diferentes módulos de documentación e indemnización.

A estos módulos se puede acceder desde el nivel central y territorial, en ellos se encuentran cargados los casos a Documentar y/o Indemnizar, también contiene un módulo únicamente para consulta.

El aplicativo INDEMNIZA se creó desde el 2012 y a la fecha se continúan haciendo actualizaciones y nuevos desarrollos que permitan mejorar e implementar nuevas módulos de acuerdo a los requerimientos que el proceso necesite.

## 3. OBJETIVO:

El siguiente manual tiene como propósito guiar al usuario territorial o usuario con permisos de consulta sobre el aplicativo INDEMNIZA, en las diferentes opciones funcionales que se presentan en ésta versión de la herramienta.

## 4. DEFINICIONES:

BDD: Base de Datos.

CRUCE DE INFORMACIÓN: Gestión entre bases de datos para identificar variables.

**DICCIONARIO DE DATOS:** Definición de las características y de las variables que componen la Base de Datos.

**INDEMNIZA:** Herramienta tecnológica donde se administra la información de las indemnizaciones administrativas.

**INDEMNIZACIÓN:** Medida de Reparación Integral consistente en la compensación económica que se otorga a la víctima por el daño sufrido.

**MAARIV:** Modelo de atención, asistencia y reparación integral a las víctimas. Herramienta que permite caracterizar de manera integral las necesidades y capacidades de las víctimas; además de la tendencia de inversión en las diferentes líneas de inversión dispuestas por la ley.

|                                                                 |                                                      | CÓDIGO: 410.08.06-1                      |
|-----------------------------------------------------------------|------------------------------------------------------|------------------------------------------|
|                                                                 | MANUAL DEL USUARIO INDEMNIZA                         | VERSIÓN: 02                              |
|                                                                 | <u>_</u>                                             | FECHA: 30/01/2017                        |
|                                                                 | PROCESO GESTION DE REPARACION INDIVIDUAL Y COLECTIVA | PÁGINA: 3 de 36                          |
| ELABORÓ                                                         | REVISÓ                                               | APROBÓ                                   |
| Equipo de Gestión de la Información<br>Grupo de Indemnizaciones | Líder Grupo de Indemnizaciones                       | Subdirectora de Reparación<br>Individual |

NNA: Niñas, niños y adolescentes.

**NOVEDAD:** Modificación y/o actualización de información en el RUV, que debe llevarse a cabo como pre requisito al trámite de la materialización de la medida de indemnización por vía administrativa.

PAARI: Plan de atención, asistencia y reparación integral.

R.I: Ruta Integral

**RUV: Registro único de víctimas.** La Dirección de Registro y Gestión de la Información – DRGI – desarrolla su misionalidad en dos dimensiones de acuerdo con lo establecido en la normatividad vigente.

• La primera de ellas consiste en proponer los lineamientos para la administración, operación y funcionamiento del Registro Único de Víctimas (RUV), mediante el diseño de los procedimientos requeridos para analizar, valorar y decidir sobre las solicitudes de inscripción al RUV.

• La segunda dimensión consiste en coordinar la Red Nacional de Información mediante la gestión que propenda por la integridad e interoperabilidad de los sistemas de información de las diferentes entidades que la conforman, con el objetivo de disponer de insumos que permitan realizar análisis y proponer ajustes en la implementación de la política de asistencia, atención y reparación integral a víctimas.

Para cumplir su propósito, la Dirección se apoya en la Subdirección Técnica de Valoración y Registro – SVR – y la Subdirección Técnica Red Nacional de Información – SRNI –.

**SOSPECHA:** Registro que presenta algún tipo de novedad, lo cual impide que se lleve a cabo la indemnización.

|                                                                 | MANUAL DEL USUARIO INDEMNIZA                         | CÓDIGO: 410.08.06-1<br>VERSIÓN: 02       |
|-----------------------------------------------------------------|------------------------------------------------------|------------------------------------------|
| ¥                                                               | PROCESO GESTIÓN DE REPARACIÓN INDIVIDUAL Y COLECTIVA | PÉCHA: 30/01/2017<br>PÁGINA: 4 de 36     |
| ELABORÓ                                                         | REVISÓ                                               | APROBÓ                                   |
| Equipo de Gestión de la Información<br>Grupo de Indemnizaciones | Líder Grupo de Indemnizaciones                       | Subdirectora de Reparación<br>Individual |

### 5. DESARROLLO:

### 5.1. Inicio de Sesión:

Una vez digite la dirección web provista para el acceso a la aplicación, el sistema le solicitará su usuario (su correo electrónico de la entidad donde labora) y una contraseña (enviada con anterioridad<sup>1</sup>).

| Indem    | niza                      |  |
|----------|---------------------------|--|
| Correo I | lectrónico                |  |
| miusu    | rio@unidadvictimas.gov.co |  |
| Contras  | iña                       |  |
| •••••    | •••                       |  |
|          | Entrar                    |  |
|          |                           |  |

Ilustración 1: Inicio de Sesión

Una vez haya ingresado exitosamente al sistema, éste desplegará la pantalla inicial o *dashboard*. En ésta pantalla se encuentra el acceso a las principales funcionalidades del sistema.

<sup>&</sup>lt;sup>1</sup> Nota: De no haber recibido su usuario y/o contraseña para ingreso al sistema por favor contáctese con el administrador del sistema

|                                                                 | MANUAL DEL USUARIO INDEMNIZA                         | CÓDIGO: 410.08.06-1<br>VERSIÓN: 02       |
|-----------------------------------------------------------------|------------------------------------------------------|------------------------------------------|
|                                                                 | PROCESO GESTIÓN DE REPARACIÓN INDIVIDUAL Y COLECTIVA | PÁGINA: 5 de 36                          |
| ELABORÓ                                                         | REVISÓ                                               | APROBÓ                                   |
| Equipo de Gestión de la Información<br>Grupo de Indemnizaciones | Líder Grupo de Indemnizaciones                       | Subdirectora de Reparación<br>Individual |
|                                                                 |                                                      |                                          |

| Indemniza DashBoard Histórico + Nuevos + | FeedBack Hola Territorio +                              |
|------------------------------------------|---------------------------------------------------------|
| Información General                      |                                                         |
| Pagos nacionales por estado              | Recursos cobrados a su departamento én los útimos meses |
|                                          |                                                         |
|                                          |                                                         |
|                                          |                                                         |
|                                          |                                                         |

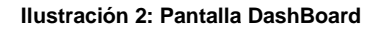

## 5.2. Consulta de Histórico

1. Diríjase al menú superior y haga clic sobre la opción "Histórico -> Consulta de Registros – Territorial" como se muestra en la imagen a continuación.

| Indemniza DashBoard         | Histórico - Nuevos -                | FeedBack Hola Territorio                                |
|-----------------------------|-------------------------------------|---------------------------------------------------------|
| Información General         | Validaciones                        |                                                         |
| Pagos nacionales por estado | Consultas Consulta Pago Territorial | Recursos cobrados a su departamento én los útimos meses |
|                             |                                     |                                                         |
|                             |                                     |                                                         |
|                             |                                     |                                                         |

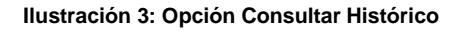

2. Una vez realizado el paso anterior, el sistema desplegará una página con la opción de "consultar" y una tabla de resultados vacía pues solo se muestran resultados tras realizar búsquedas con parámetros válidos en la aplicación:

| UNIDAD PARA LAS VÍCTIMAS                                        | MANUAL DEL USUARIO INDEMNIZA<br>PROCESO GESTIÓN DE REPARACIÓN INDIVIDUAL Y COLECTIVA | CÓDIGO: 410.08.06-1<br>VERSIÓN: 02<br>FECHA: 30/01/2017<br>PÁGINA: 6 de 36 |
|-----------------------------------------------------------------|--------------------------------------------------------------------------------------|----------------------------------------------------------------------------|
| ELABORÓ                                                         | REVISÓ                                                                               | APROBÓ                                                                     |
| Equipo de Gestión de la Información<br>Grupo de Indemnizaciones | Líder Grupo de Indemnizaciones                                                       | Subdirectora de Reparación<br>Individual                                   |
|                                                                 |                                                                                      |                                                                            |

| Indemniza DashBoard Histórico - Nuevos -                                    | FeedBack Hola Territorio <del>-</del> |
|-----------------------------------------------------------------------------|---------------------------------------|
| QBuscador                                                                   |                                       |
| Resultado Consultar Territorial                                             |                                       |
| No hay resultados de la búsqueda. Por favor ingrese parámetros de búsqueda. |                                       |

Ilustración 4: Pantalla Registros Históricos

3. Usted podrá realizar búsquedas de registros por los siguientes parámetros:

| Id       | Victima - No Documento     | Destinatario - No Documento     |
|----------|----------------------------|---------------------------------|
| Radicado | Victima - Primer Nombre    | Destinatario - Primer Nombre    |
| Proceso  | Victima - Segundo Nombre   | Destinatario - Segundo Nombre   |
|          | Victima - Primer Apellido  | Destinatario - Primer Apellido  |
|          | Victima - Segundo Apellido | Destinatario - Segundo Apellido |
|          |                            | Buscar                          |

Ilustración 5: Pantalla Opciones de búsqueda en Históricos

Usted podrá realizar búsquedas en el histórico realizando la combinación de los siguientes parámetros, ID del pago (notando que es único), Número del radicado, proceso del pago (donde puede ser 1290, 1448, 418...), nombres y apellidos de la víctima junto con su número de documento así como nombres y apellidos del destinatario acompañado de su número de documento.

Para realizar búsquedas digite la información en cada uno de los recuadros de la pantalla y haga clic en la opción "buscar", ello arrojará un listado de los pago que

|                                                                 | MANUAL DEL USUARIO INDEMNIZA                         | CÓDIGO: 410.08.06-1<br>VERSIÓN: 02       |
|-----------------------------------------------------------------|------------------------------------------------------|------------------------------------------|
| <b></b>                                                         | PROCESO GESTIÓN DE REPARACIÓN INDIVIDUAL Y COLECTIVA | PÉCHA: 30/01/2017<br>PÁGINA: 7 de 36     |
| ELABORÓ                                                         | REVISÓ                                               | APROBÓ                                   |
| Equipo de Gestión de la Información<br>Grupo de Indemnizaciones | Líder Grupo de Indemnizaciones                       | Subdirectora de Reparación<br>Individual |

cumplen la condición de búsqueda. De no llegar a encontrarse información tras las búsquedas el sistema mostrará el mensaje de "No hay resultados de la búsqueda. Por favor ingrese parámetros de búsqueda".

| Indem  | niza (   | DashB | oard I   | Histórico <del>-</del> | Nuevos -           |                      |                |                    |                      |              | FeedBack    | Hola | ı Territ | oric |
|--------|----------|-------|----------|------------------------|--------------------|----------------------|----------------|--------------------|----------------------|--------------|-------------|------|----------|------|
| QBu    | iscador  |       |          |                        |                    |                      |                |                    |                      |              |             |      |          |      |
|        |          |       |          |                        |                    |                      |                |                    |                      |              |             |      |          |      |
| Resu   | ltado C  | onsu  | iltar Te | erritorial             |                    |                      |                |                    |                      |              |             |      |          |      |
| ld     | Radicado | Año   | Proceso  | V<br>Documento         | V Primer<br>Nombre | V Primer<br>Apellido | D<br>Documento | D Primer<br>Nombre | D Primer<br>Apellido | D Parentesco | Estado      | TRP  | %        |      |
| 33669  | 74552    | 2010  | 1290     | 71971594               | ALVARO             | DURANGO              | 1040735448     | CARLOS             | DURANGO              | HIJO(A)      | COBRADO     | 3    | 12,5     | C    |
| 23700  | 16241    | 2009  | 1290     |                        | ALVARO             | GARCIA               | 1052082392     | CARLOS             | GARCIA               | HIJO(A)      | EN REVISION | 3    | 25       | C    |
| 34839  | 64077    | 2010  | 1290     | 15955891               | ALDEMAR            | MONTES               | 75106047       | CARLOS             | MONTES               | HIJO(A)      | EN REVISION | 3    | 50       | C    |
| 71450  | 142291   | 2011  | 1290     | 17667727               | ALFREDO            | VARON                | 17690277       | CARLOS             | VARON                | HIJO(A)      | COBRADO     | 3    | 12,5     | C    |
| 138101 | 3606     | 2012  | 1290     | 8266229                | ABELARDO           | VELEZ                | 71271853       | CARLOS             | VELEZ                | HIJO(A)      | COBRADO     | 3    | 12,5     | C    |
| 40372  | 80811    | 2010  | 1290     | 1450646                | AGUSTIN            | REYES                | 16746700       | CARLOS             | REYES                | HIJO(A)      | EN REVISION | 3    | 50       | C    |
| 69065  | 147771   | 2011  | 1290     | 15341215               | ALKIVAR            | DURANGO              | 15341117       | CARLOS             | DURANGO              | HERMANO(A)   | COBRADO     | 3    | 25       | 0    |
| 8709   | 557      | 2009  | 1290     |                        | AIDA               | GUERRERO             | 98392288       | CARLOS             | GUERRERO             | HERMANO(A)   | COBRADO     | 3    | 12,5     | C    |
| 16967  | 30143    | 2009  | 1290     |                        | ALVARO             | PAZ                  | 47392285       | CARLOS             | PAZ                  | PADRE        | EN REVISION | 3    | 50       | C    |
| 22368  | 18300    | 2009  | 1290     |                        | AMADEO             | GONZALES             | 15442045       | CARLOS             | GONZALEZ             | HIJO(A)      | COBRADO     | 3    | 16,66    | C    |
| 42084  | 66900    | 2010  | 1290     | 4700230                | ALBAN              | GOMEZ                | 1061721240     | CARLOS             | GOMEZ                | HIJO(A)      | COBRADO     | 3    | 16,7     | C    |
| 90865  | 45633    | 2011  | 1290     | 30349996               | BLANCA             | CORTES               | 71977733       | CARLOS             | CORTES               | HERMANO(A)   | EN REVISION | 3    | 12,5     | C    |
| 81274  | 193947   | 2011  | 1290     | 27361589               | ANA                | CHINDOY              | 18127282       | CARLOS             | CHINDOY              | HIJO(A)      | COBRADO     | 3    | 16,67    | C    |
| 76135  | 302746   | 2011  | 1290     | 32288230               | ANA                | PEDROZA              | 1039090407     | CARLOS             | BENITEZ              | HIJO(A)      | COBRADO     | 3    | 16,66    | C    |
| 33099  | 93719    | 2010  | 1290     | 21759960               | ANDRES             | FLOREZ               | 70094444       | CARLOS             | FLOREZ               | PADRE        | COBRADO     | 3    | 50       | C    |
| 10255  | 29105    | 2009  | 1290     |                        | ANGEL              | JARABA               | 1050279542     | CARLOS             | JARABA               | HIJO(A)      | EN REVISION | 3    | 12,5     | C    |
| 22085  | 41004    | 2009  | 1290     |                        | ANASTASIA          | RESTREPO             | 98507210       | CARLOS             | MURILLO              | HIJO(A)      | COBRADO     | 3    | 25       | 0    |
| 75987  | 287406   | 2011  | 1290     | 70527161               | ANDRES             | ORTEGA               | 11001432       | CARLOS             | ORTEGA               | HERMANO(A)   | COBRADO     | 3    | 12,5     | C    |
| 29210  | 13469    | 2010  | 1290     | 21205351               | ANA                | GUTIERREZ            | 86035574       | CARLOS             | ACOSTA               | HIJO(A)      | EN REVISION | 3    | 20       | C    |
| 149081 | 4929     | 2012  | 1290     | 86053063359            | ANA                | CARDONA              | 71376930       | CARLOS             | CARDONA              | HERMANO(A)   | REINTEGRADO | 3    | 25       | C    |

Ilustración 6: Pantalla listado de registros tas búsqueda en Histórico

**Nota Importante:** El sistema muestra información en la tabla frente a los parámetros de búsqueda que usted escriba esto es; si usted busca, por ejemplo "Ivan" en el campo de "nombre\_1\_victima" la tabla mostrará todos los registros del histórico que satisfagan esa condición para esa columna. Usted puede afinar la búsqueda ingresando información a otras columnas de la tabla como se muestra a continuación:

|                                                                 | MANUAL DEL USUARIO INDEMNIZA                         | CÓDIGO: 410.08.06-1<br>VERSIÓN: 02       |
|-----------------------------------------------------------------|------------------------------------------------------|------------------------------------------|
| <u> </u>                                                        | PROCESO GESTIÓN DE REPARACIÓN INDIVIDUAL Y COLECTIVA | FECHA: 30/01/2017<br>PÁGINA: 8 de 36     |
| ELABORÓ                                                         | REVISÓ                                               | APROBÓ                                   |
| Equipo de Gestión de la Información<br>Grupo de Indemnizaciones | Líder Grupo de Indemnizaciones                       | Subdirectora de Reparación<br>Individual |

| Indemniza DashBoard Histórico - Nuevos -                  |                            | FeedBack Hola Territorio <del>-</del> |
|-----------------------------------------------------------|----------------------------|---------------------------------------|
| QBuscador                                                 |                            |                                       |
| a                                                         | Victima - No Documento     | Destinatario - No Documento           |
| Radicado                                                  | Victima - Primer Nombre    | Destinatario - Primer Nombre          |
| Proceso                                                   | Victima - Segundo Nombre   | Destinatario - Segundo Nombre         |
|                                                           | Victima - Primer Apellido  | Destinatario - Primer Apellido        |
|                                                           | Victima - Segundo Apellido | Destinatario - Segundo Apellido       |
|                                                           |                            | Buscar                                |
| Resultado Consultar Territorial                           |                            |                                       |
| No hay resultados de la búsqueda. Por favor ingrese parám | etros de búsqueda.         |                                       |

Ilustración 7: Búsqueda en Histórico – Parámetros

**4.** Una vez identificado el registro, usted puede consultar más información sobre éste haciendo clic en el botón de "Consultar" ubicado en la última columna de la tabla como se muestra a continuación:

| Indem                   | iniza (        | DashB        | oard I       | -listórico <del>-</del> | Nuevos -           |                      |                        |                            |                      |                               | FeedBack    | Hola        | Territo          |
|-------------------------|----------------|--------------|--------------|-------------------------|--------------------|----------------------|------------------------|----------------------------|----------------------|-------------------------------|-------------|-------------|------------------|
| QBu                     | ıscador        |              |              |                         |                    |                      |                        |                            |                      |                               |             |             |                  |
| Resu                    | ltado C        | onsı         | ıltar Te     | erritorial              |                    |                      |                        |                            |                      |                               |             |             |                  |
| ld                      | Radicado       | Año          | Proceso      | V<br>Documento          | V Primer<br>Nombre | V Primer<br>Apellido | D<br>Documento         | D Primer<br>Nombre         | D Primer<br>Apellido | D Parentesco                  | Estado      | TRP         | %                |
|                         | 74552          | 2010         | 1290         | 71971594                | ALVARO             | DURANGO              | 1040735449             | CARLOR                     | DURANGO              |                               |             |             | 42.5             |
| 33669                   |                |              |              |                         |                    | Doronitoo            | 1040733440             | CARLUS                     | DORANGO              | HIJU(A)                       | COBRADO     | 3           | 12,5             |
| 33669<br>23700          | 16241          | 2009         | 1290         |                         | ALVARO             | GARCIA               | 1052082392             | CARLOS                     | GARCIA               | HIJO(A)                       | EN REVISION | 3           | 25               |
| 33669<br>23700<br>34839 | 16241<br>64077 | 2009<br>2010 | 1290<br>1290 | 15955891                | ALVARO             | GARCIA               | 1052082392<br>75106047 | CARLOS<br>CARLOS<br>CARLOS | GARCIA<br>MONTES     | HIJO(A)<br>HIJO(A)<br>HIJO(A) | EN REVISION | 3<br>3<br>3 | 12,5<br>25<br>50 |

5. Una vez de clic en la opción "C"(Consultar), el sistema desplegará información referente a la Víctima, Destinatario, Correspondencia del destinatario y Pago, todo en una única página como se muestra en las siguientes imágenes:

**Nota:** Los datos mostrados en ésta pantalla son exclusivamente para consulta; el sistema no permite la edición de éstos.

| UNIDAD PARA LAS VÍCTIMAS                                        | MANUAL DEL USUARIO INDEMNIZA                         | CÓDIGO: 410.08.06-1<br>VERSIÓN: 02       |
|-----------------------------------------------------------------|------------------------------------------------------|------------------------------------------|
| · · · · · · · · · · · · · · · · · · ·                           | PROCESO GESTIÓN DE REPARACIÓN INDIVIDUAL Y COLECTIVA | FECHA: 30/01/2017<br>PÁGINA: 9 de 36     |
| ELABORÓ                                                         | REVISÓ                                               | APROBÓ                                   |
| Equipo de Gestión de la Información<br>Grupo de Indemnizaciones | Líder Grupo de Indemnizaciones                       | Subdirectora de Reparación<br>Individual |
|                                                                 | -                                                    |                                          |

| ndemniza DashBoard Histórico <del>-</del> Nue              | vos +                       | FeedBack Hola Territorio +             |
|------------------------------------------------------------|-----------------------------|----------------------------------------|
| Cancelar                                                   |                             |                                        |
| Información de errores: Se encontraron 12 Errores en el re | gistro.                     |                                        |
| Detalle de Víctima                                         |                             |                                        |
| nformación General                                         | Información Básica          | Hecho Victimizante                     |
| d                                                          | Nombre 1 Víctima            | Hecho Victimizante                     |
| 33669                                                      | ALVARO                      | HOMICIDIO                              |
| лĩо                                                        | Nombre 2 Victima            | Departamento Hecho Victimizante        |
| 2010                                                       | DE JESUS                    | ANTIOQUIA                              |
| RAD                                                        | Apellido 1 Víctima          | Código Departamento Hecho Victimizante |
| 74552                                                      | DURANGO                     |                                        |
| Proceso                                                    | Apellido 2 Víctima          | Nombre Municipio Hecho Victimizante    |
| 1290                                                       | DURANGO                     | ANTIOQUIA                              |
|                                                            | Género de Víctima           | Código Municipio Hecho Victimizante    |
|                                                            | Μ                           |                                        |
|                                                            | Tipo de Documento Víctima   | Fecha Hecho Victimizante               |
|                                                            | СС                          | dd/mm/aaaa                             |
|                                                            | Número de Documento Víctima | ¿Es mina?                              |
|                                                            | 71971594                    |                                        |

Ilustración 9: Registro - Detalles de Víctima

| Indemniza DashBoard Histórico - Nuevos |                                      | FeedBack Hola Territorio + |
|----------------------------------------|--------------------------------------|----------------------------|
| Destinatario de Pago                   |                                      |                            |
| Información Destinatario               | Información de Giro                  | Información de Depósito    |
| Nombre 1 Destinatario                  | Porcentaje de Pago                   | Código del Banco           |
| CARLOS                                 | 12.5                                 | 1323                       |
| Nombre 2 Destinatario                  | Nobre del Departamento de Giro       | Nº de Resolución           |
| ANDRES                                 | ANTIOQUIA                            | 5669                       |
| Apellido 1 Destinatario                | Código del Departamento de Giro      | Fecha de Resolución        |
| DURANGO                                | 5                                    |                            |
| Apellido 2 Destinatario                | Nombre de Municipio de Giro          | Nº de Proceso en Banco     |
| MANCO                                  | MEDELLIN                             | 98490729                   |
| Género                                 | Código de Municipio de Giro          |                            |
| М                                      | 5001                                 |                            |
| Tipo Documento                         | Valor Total a Pagar de Indemnización |                            |
| сс                                     | 2575000                              |                            |
| Número de Documento                    |                                      |                            |
| 1040735448                             |                                      |                            |
| Fecha de Nacimiento Parentesco         |                                      |                            |
| 01/01/1900 0:00:00 HIJO(A)             |                                      |                            |

Ilustración 10: Registro - Información Destinatario

|                                                                 | MANUAL DEL USUARIO INDEMNIZA                         | CÓDIGO: 410.08.06-1<br>VERSIÓN: 02       |
|-----------------------------------------------------------------|------------------------------------------------------|------------------------------------------|
| ·                                                               | PROCESO GESTIÓN DE REPARACIÓN INDIVIDUAL Y COLECTIVA | PÁGINA: 10 de 36                         |
| ELABORÓ                                                         | REVISÓ                                               | APROBÓ                                   |
| Equipo de Gestión de la Información<br>Grupo de Indemnizaciones | Líder Grupo de Indemnizaciones                       | Subdirectora de Reparación<br>Individual |

| Indemniza DashBoard Histórico | <ul> <li>Nuevos -</li> </ul> |                                            | FeedBack | Hola Territorio - |
|-------------------------------|------------------------------|--------------------------------------------|----------|-------------------|
| Datos de Correspondencia D    | estinatario                  |                                            |          |                   |
| Fecha de Ingreso              |                              |                                            |          |                   |
| 27/07/2010 0:00:00            |                              |                                            |          |                   |
| Vigencia Giro en Banco        |                              |                                            |          |                   |
| 2010-07-30                    |                              |                                            |          |                   |
| Información de Pago           |                              |                                            |          |                   |
| Pago                          |                              | Observaciones                              |          |                   |
| Estado Pago                   |                              | Observaciones para Pago                    |          |                   |
| COBRADO                       |                              |                                            |          |                   |
| Fecha Cobrado o Reintegado    |                              |                                            |          |                   |
|                               |                              |                                            |          |                   |
| Abono a Cuenta                |                              | Observaciones Generales                    |          |                   |
|                               |                              |                                            |          |                   |
| Número de Cuenta              |                              | / NO SE REALIZO ENTREVISTA /               |          |                   |
| Entidad Financiera            |                              | Observaciones Indemnizaciones              |          |                   |
| Estado Civil                  |                              |                                            |          |                   |
|                               |                              |                                            |          |                   |
|                               | llu                          | stración 11: Registro - Información de Pag | 0        |                   |

**Nota – Información de Errores:** Actualmente el equipo de Indemnizaciones realiza un proceso de verificación sobre la totalidad de registros históricos. Por éste motivo usted podrá ver el número de inconsistencias que presenta cada uno de éstos haciendo clic en "información de Errores" ubicado justo al inicio de la pantalla.

| ndemniza       | Dasnboard         | HISIONCO +          | Nuevos +       | геецваск | Hola Territorio |
|----------------|-------------------|---------------------|----------------|----------|-----------------|
| Cancelar       |                   |                     |                |          |                 |
|                |                   |                     |                |          |                 |
| Información de | errores: Se encon | traron 12 Errores e | n el registro. |          |                 |

Ilustración 12: Información Validación Información

|                                                                 |                                                      | CÓDIGO: 410.08.06-1                      |  |  |
|-----------------------------------------------------------------|------------------------------------------------------|------------------------------------------|--|--|
|                                                                 | MANUAL DEL USUARIO INDEMINIZA                        | VERSIÓN: 02                              |  |  |
|                                                                 |                                                      | FECHA: 30/01/2017                        |  |  |
|                                                                 | PROCESO GESTION DE REPARACION INDIVIDUAL Y COLECTIVA | PÁGINA: 11 de 36                         |  |  |
| ELABORÓ                                                         | REVISÓ                                               | APROBÓ                                   |  |  |
| Equipo de Gestión de la Información<br>Grupo de Indemnizaciones | Líder Grupo de Indemnizaciones                       | Subdirectora de Reparación<br>Individual |  |  |

## 5.3. FeedBack

Se ha dispuesto en el menú superior la opción de "FeedBack" cuyo objetivo es obtener por parte de los usuarios comentarios enfocados a la mejora continua de la herramienta. Usted podrá escribirnos directamente haciendo clic en la opción Feedback así:

| Indemniza DashBoard Histórico | • Nuevos •                                                                                                    | FeedBack Hola Territorio + |
|-------------------------------|----------------------------------------------------------------------------------------------------|----------------------------|
| Información General           | FeedBack                                                                                                    |                            |
| Pagos nacionales por estado   | Escriba su opinión u opción de mejora aqui:                                                                                                    |                            |
|                               | Dejenos sus comentarios y opiniones frente a mejoras que podríamos llegar a<br>implementar en el sistema. Para nosotros es importante tener su retroalimentación, de<br>ésta forma mejoraremos conjuntamente.<br>Cerrar Cuardar |                            |
|                               |                                                                                                    | ·                          |

Ilustración 13: Funcionalidad Registro de FeedBack

Ingrese su comentario en el campo "Comentario" dispuesto para esto y a continuación haga clic en el botón "Guardar"

| Indemniza DashBoard Históric | > Nuevos -                                                                                                    | FeedBack         |  |
|------------------------------|----------------------------------------------------------------------------------------------------|------------------|--|
| Información General          | FeedBack                                                                                                    |                  |  |
| Pagos nacionales por estado  | Escriba su opinión u opción de mejora aquí:                                                                                                    | los útimos meses |  |
|                              | Me gustaría saber más de la documentación de 1290<br>Dejenos sus comentarios y opiniones frente a mejoras que podríamos llegar a<br>implementar en el sistema. Para nosotros es importante tener su retroalimentación, de |                  |  |
|                              | esta torma mejoraremos conjuntamente.<br>Cerrar Guardar                                                                                                    |                  |  |

Ilustración 14: Guardar FeedBack

|                                                                 |                                                      | CÓDIGO: 410.08.06-1                      |  |  |
|-----------------------------------------------------------------|------------------------------------------------------|------------------------------------------|--|--|
| UNIDAD PARA LAS VÍCTIMAS                                        | MANUAL DEL USUARIO INDEMNIZA                         | VERSIÓN: 02                              |  |  |
|                                                                 |                                                      | FECHA: 30/01/2017                        |  |  |
|                                                                 | PROCESO GESTION DE REPARACION INDIVIDUAL Y COLECTIVA | PÁGINA: 12 de 36                         |  |  |
| ELABORÓ                                                         | REVISÓ                                               | APROBÓ                                   |  |  |
| Equipo de Gestión de la Información<br>Grupo de Indemnizaciones | Líder Grupo de Indemnizaciones                       | Subdirectora de Reparación<br>Individual |  |  |

### 5.4. Procesos de Documentación

### 5.4.1. Documentación 1290

En el menú superior seleccione la opción de "Consultar Documentación 1290" y haga clic en ella.

| Indemniza DashBoard Histórico <del>-</del> | Nuevos <del>-</del>                               | <b>FeedBack</b> Hola Territorio <del>-</del>            |
|--------------------------------------------|---------------------------------------------------|---------------------------------------------------------|
| Información General                        | Ley 1290<br>Consulta Documentación 1290           |                                                         |
| Pagos nacionales por estado                | Ley 418<br>Consulta Documentación 418             | Recursos cobrados a su departamento én los útimos meses |
|                                            | Ley 1448<br>Consulta Documentación 1448           |                                                         |
|                                            | Desplazados<br>Consulta Documentación Desplazados |                                                         |
|                                            |                                                   |                                                         |

Ilustración 15: Link de opción consulta Documentación 1290

Allí el sistema desplegará una pantalla con la opción de búsqueda para realizar la respectiva documentación del caso. En primera instancia la página no mostrará resultado alguno hasta realizar la búsqueda de información.

| Indemniza        | DashBoard       | Histórico <del>-</del> | Nuevos +              | FeedBack Hola Territorio |  |
|------------------|-----------------|------------------------|-----------------------|--------------------------|--|
| QBuscador        |                 |                        |                       |                          |  |
| Consultar D      | estinatario     | s a Docun              | entar 1290            |                          |  |
| No hay resultade | os de la búsque | da. Por favor p        | rámetros de búsqueda. |                          |  |

#### Ilustración 16: Pantalla de consulta Documentación 1290

Estando en la página de consulta haga clic en la opción "Buscador", el sistema mostrará los campos disponibles que le permitirán realizar una consulta para los casos que desea documentar tal como se muestra en la siguiente pantalla.

|                                                                 | MANUAL DEL USUARIO INDEMNIZA                         | CÓDIGO: 410.08.06-1<br>VERSIÓN: 02       |  |  |
|-----------------------------------------------------------------|------------------------------------------------------|------------------------------------------|--|--|
|                                                                 | PROCESO GESTIÓN DE REPARACIÓN INDIVIDUAL Y COLECTIVA | PÁGINA: 13 de 36                         |  |  |
| ELABORÓ                                                         | REVISÓ                                               | APROBÓ                                   |  |  |
| Equipo de Gestión de la Información<br>Grupo de Indemnizaciones | Líder Grupo de Indemnizaciones                       | Subdirectora de Reparación<br>Individual |  |  |

| Indemniza DashBoard Histórico - Nuevo                | S▼                         | FeedBack Hola Territorio -      |
|------------------------------------------------------|----------------------------|---------------------------------|
| QBuscador                                            |                            |                                 |
| ld                                                   | Victima - No Documento     | Destinatario - No Documento     |
| Radicado                                             | Victima - Primer Nombre    | Destinatario - Primer Nombre    |
| Proceso                                              | Victima - Segundo Nombre   | Destinatario - Segundo Nombre   |
|                                                      | Victima - Primer Apellido  | Destinatario - Primer Apellido  |
|                                                      | Victima - Segundo Apellido | Destinatario - Segundo Apellido |
|                                                      |                            | Buscar                          |
| Consultar Destinatarios a Documenta                  | r 1290                     |                                 |
| No hay resultados de la búsqueda. Por favor parámeti | os de búsqueda.            |                                 |

Ilustración 17: Pantalla de parámetros de consulta Documentación 1290

Ingresada la información para cada uno de los parámetros por los cuales desea realizar la búsqueda proceda en hacer clic en la opción "buscar". Es sistema arrojará un listado de los casos disponible para documentación como se muestra en la siguiente pantalla:

| Indemr           | niza    | DashBoar | rd Histórico | • Nuevos •  |              |              |                                   |     | FeedBack | Hol | a Terri | lorio <del>-</del> |
|------------------|---------|----------|--------------|-------------|--------------|--------------|-----------------------------------|-----|----------|-----|---------|--------------------|
| Q <sub>Bus</sub> | scador  |          |              |             |              |              |                                   |     |          |     |         |                    |
| Consı            | ultar D | )estinat | arios a Do   | cumentar 12 | 90           |              |                                   |     |          |     |         |                    |
| ld               | Rad     | Proceso  | D Nombre 1   | D Nombre 2  | D Apellido 1 | D Apellido 2 | D No Documento                    | TRP | Asignado |     |         |                    |
| 274002           | 1121    | 1290     | ALBA         | LUCIA       | SANCHEZ      | CARDONA      | 39353328                          | 8   | Si       | V   | С       | A                  |
| 274003           | 1121    | 1290     | MARIA        | ELCY        | SANCHEZ      | CARDONA      | 39351116                          | 8   | Si       | V   | С       | A                  |
| 274004           | 1121    | 1290     | MARIA        | CLAUDINA    | SANCHEZ      | CARDONA      | 39352864                          | 8   | Si       | V   | С       | A                  |
| 274006           | 1121    | 1290     | ROSA         | JULIA       | CARDONA      | GALLEGO      | 21762443                          | 8   | Si       | V   | С       | A                  |
| 274005           | 1121    | 1290     | ABSALON      | DE JESUS    | SANCHEZ      | CARDONA      | 70325376                          | 8   | Si       | V   | С       | A                  |
| 274007           | 1121    | 1290     | MIRYAM       | DEL SOCORRO | SANCHEZ      | CARDONA      | 39351642                          | 8   | Si       | V   | С       | A                  |
| 274008           | 1121    | 1290     | BEATRIZ      | ELENA       | SANCHEZ      | CARDONA      | 39352335                          | 8   | Si       | V   | С       | A                  |
| 354358           | 1121    | 1290     | ABSALON      | DE JESUS    | SANCHEZ      | CASTRO       | LIBRO 013. FOLIO 117. NUMERO 0458 | 8   | Si       | V   | С       | A                  |

Ilustración 18: Pantalla de resultado tras consulta Documentación 1290

Para cada uno de los registros que arroja la búsqueda se muestran tres opciones, la primera marcada con (V) que permite ver la el nombre y el correo electrónico de la persona que se ha asignado un caso para documentar. Por otra parte existe la opción de (C)(Consultar) que tras hacer clic en la opción mostrará en modo de consulta la información asociada al caso como se muestra en la siguiente pantalla:

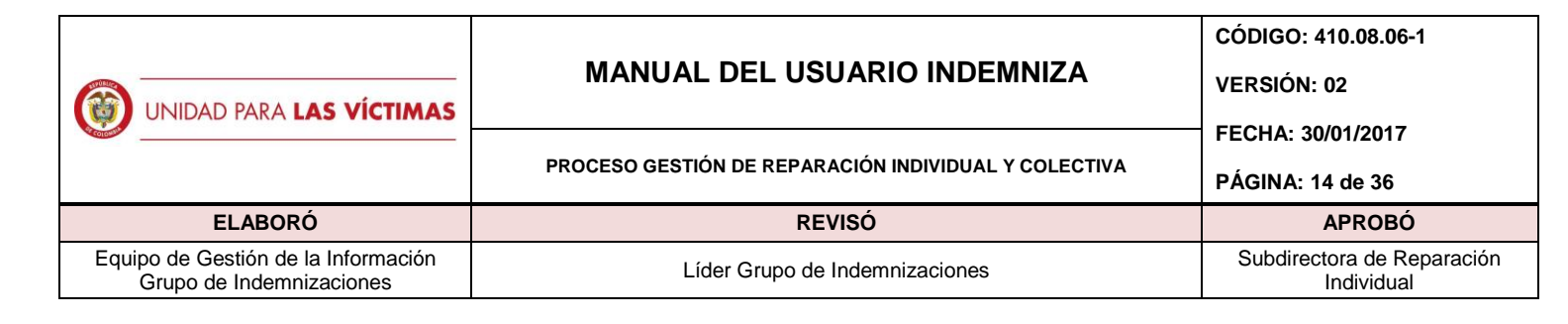

| Crear Novedad                |                 |                  |             |                 |                    |             |              |                    |      |  |
|------------------------------|-----------------|------------------|-------------|-----------------|--------------------|-------------|--------------|--------------------|------|--|
| Información de novedades: 0  |                 |                  |             |                 |                    |             |              |                    |      |  |
| Información Básica de la     | Víctima         |                  |             |                 |                    | Hecho       | Victimiz     | ante               |      |  |
| Radicado:                    |                 | Género           |             |                 |                    | Nombre de   | el Hecho Vic | timizante          |      |  |
| 865                          |                 |                  |             |                 |                    | DESAPA      | RICION FO    | RZADA              |      |  |
| Primer Nombre:               |                 | Etnia            |             |                 |                    | Fecha Hec   | ho Victimiza | ante               |      |  |
| DARIO                        |                 | NO CARG          | ADO         |                 |                    | 1900-01-    | -01          |                    |      |  |
| Segundo Nombre:              |                 | Radicado 41      | 8           |                 |                    | Departame   | nto Hecho    | Victimizante       |      |  |
| ALBERTO                      |                 | NO CARG          | ADO         |                 |                    | MAGDALENA   |              |                    |      |  |
| Primer Apellido:             |                 | Radicado 12      | 90          |                 |                    | Nombre M    | unicipio Heo | cho Victimizante   |      |  |
| BERMUDEZ                     |                 | NO CARG          | NO CARGADO  |                 |                    | SANTA MARTA |              |                    |      |  |
| Segundo Apellido:            |                 | Estado civil o   | de la vícti | ma al momento d | el Hecho           | Tipo de He  | cho          |                    |      |  |
| MERA                         |                 |                  |             |                 | ~                  | NO CAR      | GADO         |                    |      |  |
| Tipo de Documento:           |                 |                  |             |                 |                    | Mina/Muse   |              |                    |      |  |
| сс                           |                 |                  |             |                 |                    |             |              |                    |      |  |
| Número de Documento Victima  |                 |                  |             |                 |                    |             |              |                    |      |  |
| 16702788                     |                 |                  |             |                 |                    |             |              |                    |      |  |
| Fecha Nacimiento Víctima     |                 |                  |             |                 |                    |             |              |                    |      |  |
| 01/01/1900 0:00:00           |                 |                  |             |                 |                    |             |              |                    |      |  |
| Informacion de la Indem      | nización Adm    | inistrativa      |             |                 |                    |             |              |                    |      |  |
| Primer Nombre Segundo Nombre | Primer Apellido | Segundo Apellido | T Doc       | No Documento    | Fecha Nacimiento   | Genero F    | Parentesco   | Hecho Victimizante | %    |  |
| MILGEN                       | BERMUDEZ        | MERA             | 00          | 31950163        | 01/01/1900 0:00:00 |             |              | DESAPARICION FOR   | ZADA |  |

Ilustración 19: Pantalla de Detalle Documentación 1290 - Modo Consulta

Por último se muestra la opción (A)(Asociar), ésta opción realizará la asignación de todo el radicado a la persona que hace clic en el botón y será el responsable de realizar la documentación necesaria para cerrar el caso. Los registros que no hayan sido asignados tendrán en la columna de "asignado" el valor de "no". Una vez haga clic en la opción de "Asignar", será usted el encargado de desarrollar y documentar el radicado.

**Nota – Asignación:** Una vez asignado el caso o radicado deberá diligenciar completamente la documentación de éste. Como responsable de la documentación del caso deberá verificar que la información que se muestre sea verdadera, deberá subir los documentos asociados para cada una de éstas así como velar por el cumplimiento de novedades para éste.

Tras haber hecho clic en "Asociar" el sistema le mostrará un mensaje de éxito en la operación como se muestra en la siguiente pantalla.

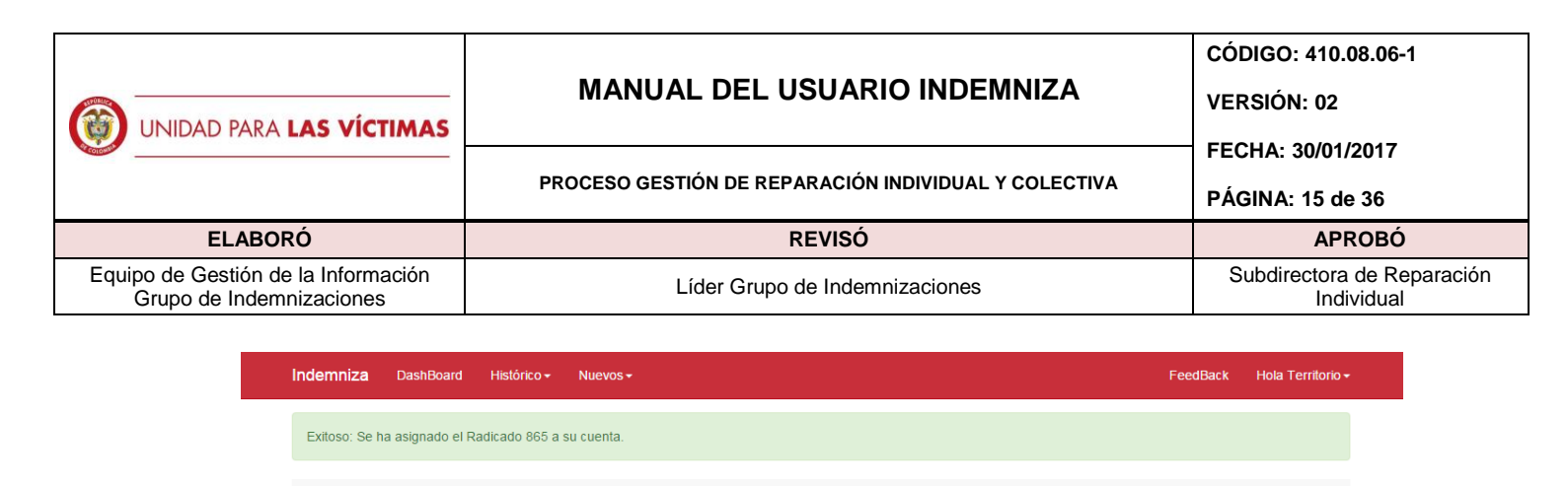

| Información de novedades: 0      |                    |
|----------------------------------|--------------------|
| Información Básica de la Víctima | Hecho Victimizante |

Ilustración 20: Pantalla de Detalle Documentación 1290 - Modo Consulta

Siguiente al mensaje, encontrará la información asociada a la víctima del radicado. Si la víctima actual cuenta con otro proceso en 418 o en 1290 el sistema le mostrará los radicados asociados según sea el caso. Es importante notar que la información de Victima no es modificable, tan sólo es de consulta.

**Nota – Documentación:** Al momento de realiza la documentación es necesario que seleccione la información del "estado civil de la víctima al momento del hecho victimizante" toda vez que de no realizarlo el sistema no permitirá continuar con el proceso de documentación del caso para proceder con el cierre de éste.

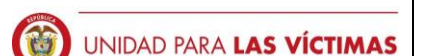

#### MANUAL DEL USUARIO INDEMNIZA

PROCESO GESTIÓN DE REPARACIÓN INDIVIDUAL Y COLECTIVA

VERSIÓN: 02 FECHA: 30/01/2017

PÁGINA: 16 de 36

CÓDIGO: 410.08.06-1

REVISÓ

ELABORÓ Equipo de Gestión de la Información Grupo de Indemnizaciones

Líder Grupo de Indemnizaciones

Subdirectora de Reparación Individual

APROBÓ

| Indemniza       | DashBoard        | Histórico <del>-</del> | Nuevos -     |             |            |              |                    |        |      |                                     | Feed                     | Back | Но | la Terri | torio <del>-</del> |
|-----------------|------------------|------------------------|--------------|-------------|------------|--------------|--------------------|--------|------|-------------------------------------|--------------------------|------|----|----------|--------------------|
| Exitoso: Se h   | ia asignado el R | adicado 865 a s        | su cuenta.   |             |            |              |                    |        |      |                                     |                          |      |    |          |                    |
|                 |                  |                        |              |             |            |              |                    |        |      |                                     |                          |      |    |          |                    |
| Asociarmelo     |                  |                        |              |             |            |              |                    |        |      |                                     |                          |      |    |          |                    |
| Información de  | novedades: 0     |                        |              |             |            |              |                    |        |      |                                     |                          |      |    |          |                    |
| Informació      | n Básica d       | e la Víctim            | а            |             |            |              |                    |        |      | Heck                                | no Victimizante          |      |    |          |                    |
| Radicado:       |                  |                        |              | Género      |            |              |                    |        |      | Nombr                               | e del Hecho Victimizante |      |    |          |                    |
| 865             |                  |                        |              |             |            |              |                    |        |      | DES                                 | APARICION FORZADA        |      |    |          |                    |
| Primer Nombre   |                  |                        |              | Etnia       |            |              |                    |        |      | Fecha                               | Hecho Victimizante       |      |    |          |                    |
| DARIO           |                  |                        |              | NO CA       | ARGADO     | )            |                    |        |      | 1900                                | )-01-01                  |      |    |          |                    |
| Segundo Nomb    | ire:             |                        |              | Radicad     | 0 418      |              |                    |        |      | Depart                              | amento Hecho Victimizar  | nte  |    |          |                    |
| ALBERTO         |                  |                        |              | NO CA       | ARGADO     | )            |                    |        |      | MAG                                 | DALENA                   |      |    |          |                    |
| Primer Apellido | :                |                        |              | Radicad     | o 1290     |              |                    |        |      | Nombre Municipio Hecho Victimizante |                          |      |    |          |                    |
| BERMUDEZ        |                  |                        |              | NO CA       | ARGADO     | )            |                    |        |      | SANTA MARTA                         |                          |      |    |          |                    |
| Segundo Apellio | do:              |                        |              | Estado o    | ivíl de la | i víctima al | momento del He     | cho *  |      | Tipo d                              | e Hecho                  |      |    |          |                    |
| MERA            |                  |                        |              |             |            |              |                    | •      | •    | NO                                  | CARGADO                  |      |    |          |                    |
| Tipo de Docum   | ento:            |                        |              |             |            |              |                    |        |      | Mina/N                              | luse                     |      |    |          |                    |
| сс              |                  |                        |              |             |            |              |                    |        |      |                                     |                          |      |    |          |                    |
| Número de Doc   | umento Víctima   | I                      |              |             |            |              |                    |        |      |                                     |                          |      |    |          |                    |
| 16702788        |                  |                        |              |             |            |              |                    |        |      |                                     |                          |      |    |          |                    |
| Fecha Nacimier  | nto Victima      |                        |              |             |            |              |                    |        |      |                                     |                          |      |    |          |                    |
| 01/01/1900 0    | :00:00           |                        |              |             |            |              |                    |        |      |                                     |                          |      |    |          |                    |
| Informacio      | n de la Ind      | emnizació              | n Admini     | strativa    |            |              |                    |        |      |                                     |                          |      |    |          |                    |
| Agregar A       | gregar Vacio     | iquidar Crear          | Carta Jurame | nto         |            |              |                    |        |      |                                     |                          |      |    |          |                    |
| Primer Nombre   | Segundo Nomb     | re Primer Apel         | lido Segun   | lo Apellido | T Doc      | N Doc        | Fecha Nacimiento   | Genero | Pare | ntesco                              | H Vic                    | %    | D  | Е        | x                  |
| MILGEN          |                  | BERMUDEZ               | MERA         |             | CC         | 31950163     | 01/01/1900 0:00:00 |        |      |                                     | DESAPARICION FORZADA     |      | D  | E        | x                  |
| Informació      | n Soportes       | por Radic              | ado          |             |            |              |                    |        |      |                                     |                          |      |    |          |                    |
| Agregar         |                  |                        |              |             |            |              |                    |        |      |                                     |                          |      |    |          |                    |
| Cerrar Solicitu | Id               |                        |              |             |            |              |                    |        |      |                                     |                          |      |    |          |                    |
| Contai Concilu  |                  |                        |              |             |            |              |                    |        |      |                                     |                          |      |    |          |                    |

Ilustración 21: Pantalla de Detalle Documentación 1290 - Modo Edición

Consecutivamente a la información de la víctima (haciendo scroll down sobre la pantalla) encontrará la lista de personas inscritas dentro de la declaración. Nota no todos los parentescos son aptos para la asignación de porcentaje de indemnización administrativa, sólo aquellos que tengan marcación en la columna de "Parentesco" son válidos para realizar la respectiva liquidación del caso:

| UNIDAD PARA LAS VÍCTIMAS                                        | MANUAL DEL USUARIO INDEMNIZA                         | CÓDIGO: 410.08.06-1<br>VERSIÓN: 02    |  |
|-----------------------------------------------------------------|------------------------------------------------------|---------------------------------------|--|
| · · · · · · · · · · · · · · · · · · ·                           | PROCESO GESTIÓN DE REPARACIÓN INDIVIDUAL Y COLECTIVA | PÉCHA: 30/01/2017<br>PÁGINA: 17 de 36 |  |
| ELABORÓ                                                         | REVISÓ                                               | APROBÓ                                |  |
| Equipo de Gestión de la Información<br>Grupo de Indemnizaciones | e Gestión de la Información<br>o de Indemnizaciones  |                                       |  |
|                                                                 |                                                      |                                       |  |

Informacion de la Indemnización Administrativa

| Agregar Ag    | regar Vacio    | idar Crear Carta | a Juramento      |       |          |                    |        |            |                      |   |   |   |   |
|---------------|----------------|------------------|------------------|-------|----------|--------------------|--------|------------|----------------------|---|---|---|---|
| Primer Nombre | Segundo Nombre | Primer Apellido  | Segundo Apellido | T Doc | N Doc    | Fecha Nacimiento   | Genero | Parentesco | H Vic                | % | D | Е | x |
| MILGEN        |                | BERMUDEZ         | MERA             | CC    | 31950163 | 01/01/1900 0:00:00 |        |            | DESAPARICION FORZADA |   | D | E | X |
|               |                |                  |                  |       |          |                    |        |            |                      |   |   |   |   |

Ilustración 22: Pantalla de Detalle Destinatarios en 1290 - Modo Edición

**Agregar Destinatarios:** En la página anterior se encuentra el botón de "Agregar" (marcado con color azul). Si usted, tras verificar la información y soportes del declarante, nota que existe una persona que no está incluida en la declaración, usted podrá realizar la inclusión con ésta opción. Una vez haga "clic" sobre la opción de "Agregar" se mostrará la siguiente ventana:

| Información Básica de la         | Víctima .                        | Hecho Victimizante      |
|----------------------------------|----------------------------------|-------------------------|
|                                  |                                  |                         |
|                                  |                                  | × ON FORZADA            |
|                                  | Información Destinatario:agregar |                         |
|                                  | Nombre 1 Destinatario            | victimizante            |
|                                  |                                  |                         |
| Segundo Nombre:                  | Nombre 2 Destinatario            | Hecho Victimizante      |
|                                  |                                  | A                       |
| Primer Apellido:                 | Apellido 1 Destinatario          | ipio Hecho Victimizante |
|                                  |                                  | TA                      |
| Segundo Apellido:                | Apellido 2 Destinatario          |                         |
|                                  |                                  | o                       |
|                                  | Género                           |                         |
|                                  |                                  | •                       |
|                                  | *                                |                         |
|                                  | Tipo Documento                   |                         |
|                                  |                                  | · •                     |
| Fecha Nacimiento Víctima         |                                  |                         |
|                                  |                                  |                         |
| In fame a star allo ha ha da una | innet (m. A. durinistantium      |                         |

Ilustración 23: Pantalla de Detalle Destinatarios en 1290 - Modo Agregar

Allí deberá ingresar los datos del nuevo destinatario (nombres, apellidos, fecha de nacimiento, tipo de documento, número de documento, parentesco con la víctima, datos de contacto y correspondencia)

**Nota:** Recuerde que como encargado del registro usted deberá subir la información y/o documentos que soporten la información que está creando en el sistema. Tenga en cuenta que si agrega una persona cuyo parentesco no esté incluido dentro del proceso de asignación de porcentajes (hijos, esposo/a, abuelo/a) éste no será tenido en cuenta al momento de liquidar.

| UNIDAD PARA LAS VÍCTIMAS                                        | MANUAL DEL USUARIO INDEMNIZA                         | CÓDIGO: 410.08.06-1<br>VERSIÓN: 02       |
|-----------------------------------------------------------------|------------------------------------------------------|------------------------------------------|
| <b>`</b>                                                        | PROCESO GESTIÓN DE REPARACIÓN INDIVIDUAL Y COLECTIVA | FECHA: 30/01/2017<br>PÁGINA: 18 de 36    |
| ELABORÓ                                                         | REVISÓ                                               | APROBÓ                                   |
| Equipo de Gestión de la Información<br>Grupo de Indemnizaciones | Líder Grupo de Indemnizaciones                       | Subdirectora de Reparación<br>Individual |

Digitada la información haga "clic" en la opción "guardar" como se muestra en la siguiente imagen, esto guardará la información y actualizará de forma automática la lista de destinatarios.

| Indemniza DashBoard Histór                                 | ico + Nuevos +                                                                                                   | FeedBack Hola Territorio <del>-</del>                   |
|------------------------------------------------------------|----------------------------------------------------------------------------------------------------|---------------------------------------------------------|
| Información Básica de la V                                 | íct <mark>ima .</mark>                                                                                           | Hecho Victimizante                                      |
| Radicado:<br>865<br>Primer Nombre:<br>DARIO                | Fecha de Nacimiento (AAAA/MM/DD)     Parentesco *       dd/mm/aaaa    *       ¿La persona vive actualmente?    * |                                                         |
| Segundo Nombre:<br>ALBERTO<br>Primer Apellido:<br>BERMUREZ | Datos de Pago<br>Número de Cuenta                                                                                | Hecho Victimizante<br>A<br>pio Hecho Victimizante<br>TA |
| Segundo Apellido:<br>MERA                                  | Tipo Cuenta<br>Entidad Financiera                                                                                | •                                                       |
| Tipo de Documento:<br>CC<br>Número de Documento Víctima    | Guardar                                                                                                    | •                                                       |
| 16702788<br>Fecha Nacimiento Victima<br>01/01/1900 0:00.00 |                                                                                                    |                                                         |
| Informacion de la Indemniz                                 | ación Administrativa                                                                                             |                                                         |

Ilustración 24: Pantalla de Detalle Destinatarios en 1290 - Modo Agregar

**Agregar Destinatarios Sin Información:** En los casos donde se establezca que existen destinatarios cuya información nula se podrá realizar la creación de "Destinatarios Vacíos", éste tipo de registro permite asignar y congelar el porcentaje del valor de indemnización administrativa hasta que la información de la persona sea aclarada y verificada, de ésta forma se eliminan posibles procesos de reprogramaciones futuras.

Para agregar un "Destinatario vacío" por favor haga "clic" en la opción "Agregar Vacío" como se muestra en la siguiente imagen:

Informacion de la Indemnización Administrativa

| Agregar Agrega Vacio Liqu    | idar Crear Cart | a Juramento      |       |          |                    |        |            |                      |   |   |   |   |
|------------------------------|-----------------|------------------|-------|----------|--------------------|--------|------------|----------------------|---|---|---|---|
| Primer Nombre Segundo Nombre | Primer Apellido | Segundo Apellido | T Doc | N Doc    | Fecha Nacimiento   | Genero | Parentesco | H Vic                | % | D | Е | x |
| MILGEN                       | BERMUDEZ        | MERA             | СС    | 31950163 | 01/01/1900 0:00:00 |        |            | DESAPARICION FORZADA |   | D | E | x |

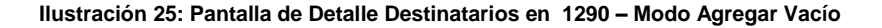

| UNIDAD PARA LAS VÍCTIMAS                                        | MANUAL DEL USUARIO INDEMNIZA                         | CÓDIGO: 410.08.06-1<br>VERSIÓN: 02       |
|-----------------------------------------------------------------|------------------------------------------------------|------------------------------------------|
|                                                                 | PROCESO GESTIÓN DE REPARACIÓN INDIVIDUAL Y COLECTIVA | FECHA: 30/01/2017<br>PÁGINA: 19 de 36    |
| ELABORÓ                                                         | REVISÓ                                               | APROBÓ                                   |
| Equipo de Gestión de la Información<br>Grupo de Indemnizaciones | Líder Grupo de Indemnizaciones                       | Subdirectora de Reparación<br>Individual |

Tras la acción el sistema mostrará la siguiente pantalla donde deberá seleccionar el parentesco de la persona que desea registrar:

| Primer Apellido:                    | Radicado 1290             | Nombre Municipio Hecho Victimizante |
|-------------------------------------|---------------------------|-------------------------------------|
|                                     |                           |                                     |
| Segundo Apellido:                   |                           | ×                                   |
|                                     | Información Destinatario: | ^ bo                                |
| Tipo de Documento:                  | Parentesco *              |                                     |
|                                     | COMPAÑERO(A) PERMANENTE   | •                                   |
| Número de Documento Victima         | Guardar                   |                                     |
|                                     |                           |                                     |
| Fecha Nacimiento Víctima            |                           |                                     |
|                                     |                           |                                     |
| Informacion de la Indemnizad        |                           |                                     |
|                                     |                           |                                     |
| Agregar Agregar Vacio Liquidar (    |                           |                                     |
| Primer Nombre Segundo Nombre Primer |                           | % D E X                             |
|                                     |                           | ARICION FORZADA 🔲 🗉 🗙               |
| MILGEN BERMU                        |                           |                                     |
|                                     |                           |                                     |
| Información Soportes por Ra         | dicado                    |                                     |
| Anregar                             |                           |                                     |
|                                     |                           |                                     |

Ilustración 26: Pantalla de Detalle Destinatarios en 1290 – Modo Agregar Vacío

Una vez seleccionado el "Parentesco" haga "clic" en el botón "Guardar", esto actualizará la lista de destinatarios con un nuevo registro así (Nota: El parentesco mostrado en la imagen es conforme a su selección de parentesco):

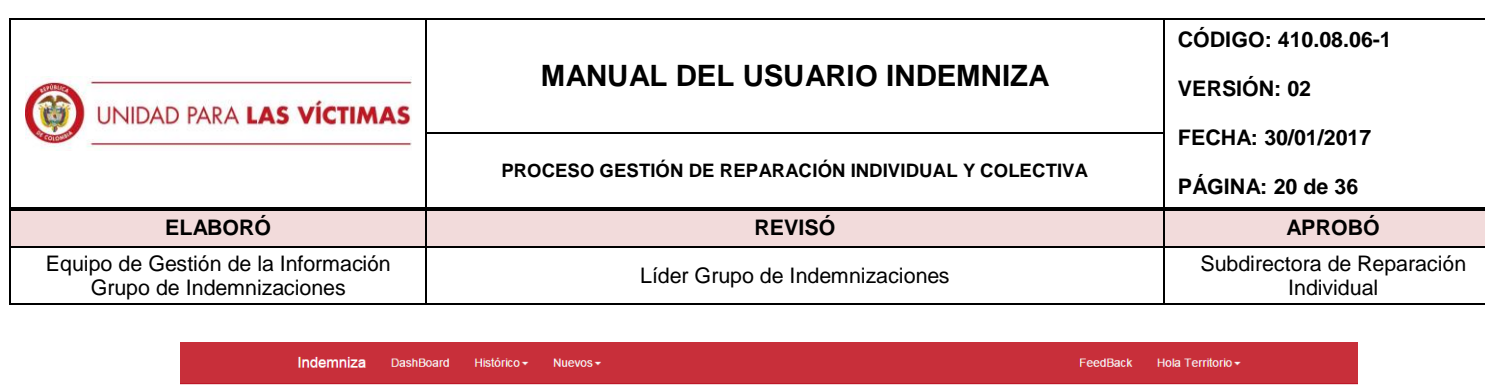

| nuennizu                                                                                          |                                                                                                   |                                                                          |                                                                |                   |                                |                                                        |                         |                                |                                              |             |                  |   |                                         |
|---------------------------------------------------------------------------------------------------|---------------------------------------------------------------------------------------------------|--------------------------------------------------------------------------|----------------------------------------------------------------|-------------------|--------------------------------|--------------------------------------------------------|-------------------------|--------------------------------|----------------------------------------------|-------------|------------------|---|-----------------------------------------|
| Segundo Apellid                                                                                   | 0:                                                                                                |                                                                          | Estado civíl d                                                 | le la víctir      | ma al momer                    | nto del Hecho *                                        | Тір                     | o de Hecho                     |                                              |             |                  |   |                                         |
| CUACES                                                                                            |                                                                                                   |                                                                          | SOLTERO                                                        | SIN HIJ           | os                             |                                                        | •                       |                                | )                                            |             |                  |   |                                         |
| lipo de Docume                                                                                    | nto:                                                                                              |                                                                          |                                                                |                   |                                |                                                        | Mi                      | na/Muse                        |                                              |             |                  |   |                                         |
| СС                                                                                                |                                                                                                   |                                                                          |                                                                |                   |                                |                                                        |                         |                                |                                              |             |                  |   |                                         |
| Número de Docu                                                                                    | umento Victima                                                                                    |                                                                          |                                                                |                   |                                |                                                        |                         |                                |                                              |             |                  |   |                                         |
| 87712594                                                                                          |                                                                                                   |                                                                          |                                                                |                   |                                |                                                        |                         |                                |                                              |             |                  |   |                                         |
| echa Nacimien                                                                                     | to Víctima                                                                                        |                                                                          |                                                                |                   |                                |                                                        |                         |                                |                                              |             |                  |   |                                         |
| 04/04/4000 04                                                                                     |                                                                                                   |                                                                          |                                                                |                   |                                |                                                        |                         |                                |                                              |             |                  |   |                                         |
| nformacior                                                                                        | n de la Indemr<br>regar Vacio Liquida                                                             | nización Adn<br>ar Crear Carta Ju                                        | ninistrativa<br><sub>ramento</sub>                             |                   |                                |                                                        |                         |                                |                                              |             |                  |   |                                         |
| nformacior Agregar Ag Primer Nombre                                                               | n de la Indemr<br>regar Vacio Liquida<br>Segundo Nombre                                           | nización Adm<br>ar Crear Carta Ju<br>Primer Apellido                     | ninistrativa<br>ramento                                        | T.Doc             | N Doc                          | Fecha Nacimiento                                       | Genero                  | Parentesco                     | HVic                                         | 96          | D                | F | x                                       |
| Agregar Ag                                                                                        | n de la Indemr<br>regar Vacio Liquid:<br>Segundo Nombre                                           | nización Adm<br>ar Crear Carta Ju<br>Primer Apellido                     | ninistrativa<br>ramento<br>Segundo Apellido                    | T Doc             | N Doc                          | Fecha Nacimiento                                       | Genero                  | Parentesco                     |                                              | %           | D                | E | x                                       |
| nformacior<br>Agregar Ag<br>Primer Nombre                                                         | n de la Indemr<br>regar Vacio Liquida<br>Segundo Nombre                                           | nización Adm<br>ar Crear Carta Ju<br>Primer Apellido                     | ninistrativa<br>ramento<br>Segundo Apellido                    | T Doc             | N Doc                          | Fecha Nacimiento                                       | Genero                  | Parentesco                     | H Vic<br>HOMICIDIO                           | %           | D                | E | x                                       |
| Agregar Ag                                                                                        | DOUDO<br>De la Indemr<br>regar Vacio<br>Liquida<br>Segundo Nombre<br>GUMERZINDA                   | nización Adm<br>ar Crear Carta Ju<br>Primer Apellido<br>ROSERO           | ninistrativa<br>ramento<br>Segundo Apellido<br>NUBIA           | T Doc<br>CC       | N Doc<br>322443212             | Fecha Nacimiento 01/01/2000 0.00:00                    | Genero                  | Parentesco<br>CP<br>MAD        | H Vic<br>HOMICIDIO<br>HOMICIDIO              | %           | D                | E | ×××                                     |
| Agregar Ag<br>Primer Nombre<br>ALICIA<br>JESSICA                                                  | de la Indemn<br>regar Vacio Liquidà<br>Segundo Nombre<br>GUMERZINDA<br>LORENA                     | nización Adm<br>ar Crear Carta Ju<br>Primer Apellido<br>ROSERO<br>ASMAZA | ninistrativa<br>ramento<br>Segundo Apellido<br>NUBIA<br>ROSERO | T Doc<br>CC<br>CC | N Doc<br>322443212<br>45345345 | Fecha Nacimiento 01/01/2000 0:00:00 01/01/2000 0:00:00 | <u>Genero</u><br>F<br>M | Parentesco<br>CP<br>MAD<br>ESP | H Vic<br>HOMICIDIO<br>HOMICIDIO<br>HOMICIDIO | %           | D<br>D<br>D<br>D | E | ××××××××××××××××××××××××××××××××××××××× |
| Agregar Ag<br>Primer Nombre                                                                       | oc.oo                                                                                             | ar Crear Carta Ju<br>Primer Apellido<br>ROSERO<br>ASMAZA                 | ninistrativa<br>ramento<br>Segundo Apellido<br>NJBIA<br>ROSERO | T Doc<br>CC<br>CC | N Doc<br>322443212<br>45345345 | Fecha Nacimiento 01/01/2000 0.00.00 01/01/2001 0.00.00 | <u>Genero</u><br>F<br>M | Parentesco<br>CP<br>MAD<br>ESP | H Vic<br>HOMICIDIO<br>HOMICIDIO<br>HOMICIDIO | %<br>0<br>0 | D<br>D<br>D<br>D | E | ×<br>×<br>×                             |
| Agregar Ag<br>Primer Nombre<br>ALICIA<br>JESSICA                                                  | n de la Indemn<br>regar Vacio Liquida<br>Segundo Nombre<br>GUMERZINDA<br>LORENA                   | r Crear Carta Ju<br>Primer Apellido<br>ROSERO<br>ASMAZA<br>r Radicado    | ninistrativa<br>ramento<br>Segundo Apellido<br>NUBIA<br>ROSERO | T Doc<br>CC<br>CC | N Doc<br>322443212<br>45345345 | Fecha Nacimiento 01/01/2000 0.00.00 01/01/2001 0.00.00 | Genero<br>F<br>M        | Parentesco<br>CP<br>MAD<br>ESP | H Vic<br>HOMICIDIO<br>HOMICIDIO<br>HOMICIDIO | %<br>0<br>0 | D<br>D<br>D<br>D | E | X<br>X<br>X<br>X                        |
| Agregar Ag<br>Primer Nombre<br>ALICIA<br>JESSICA                                                  | a de la Indemn<br>regar Vacio Liquida<br>Segundo Nombre<br>GUMERZINDA<br>LORENA<br>N SOportes po  | r Crear Carta Ju<br>Primer Apellido<br>ROSERO<br>ASMAZA<br>r Radicado    | ninistrativa<br>ramento<br>Segundo Apellido<br>NUBIA<br>ROSERO | T Doc<br>CC<br>CC | N Doc<br>322443212<br>45345345 | Fecha Nacimiento 01/01/2000 0.00.00 01/01/2001 0.00.00 | Genero<br>F<br>M        | Parentesco<br>CP<br>MAD<br>ESP | H Vic<br>Homicipio<br>Homicipio              | %<br>0<br>0 | D                |   | X<br>X<br>X                             |
| Agregar<br>Alcick<br>Alcick<br>Alcick<br>Alcick<br>Alcick<br>Agregar                              | a de la Indemn<br>regar Vacio Liquida<br>Segundo Nombre<br>GUMERZINDA<br>LORENA<br>N SOportes po  | r Crear Carta Ju<br>Primer Apellido<br>ROSERO<br>ASMAZA<br>r Radicado    | ninistrativa<br>ramento<br>Segundo Apellido<br>NUBIA<br>ROSERO | T Doc<br>CC<br>CC | N Doc<br>322443212<br>45345345 | Fecha Nacimiento 01/01/2000 0.00.00 01/01/2001 0.00.00 | Genero<br>F<br>M        | Parentesco<br>CP<br>MAD<br>ESP | H Vic<br>Homicipio<br>Homicipio              | %<br>0<br>0 | D<br>D<br>D      | E | X<br>X<br>X                             |
| Agregar Ag<br>Primer Nombre<br>ALICIA<br>JESSICA<br>Agregar<br>Cemar Solicitud<br>Cemar Solicitud | a de la Indemn<br>regar Vacio Liquida<br>Segundo Nombre<br>GUMERZINDA<br>LORENA<br>IN SOPORTES PO | r Rosero<br>AsMaZA<br>r Radicado                                         | ninistrativa<br>ramento<br>Segundo Apellido<br>NUBIA<br>ROSERO | T Doc<br>CC<br>CC | N Doc<br>322443212<br>45345345 | Fecha Nacimiento 01/01/2000 0.00.00 01/01/2001 0.00.00 | <u>Genero</u><br>F<br>M | Parentesco<br>CP<br>MAD<br>ESP | H Vic<br>Homicipio<br>Homicipio              | %<br>0<br>0 |                  |   | x<br>×<br>×                             |

Ilustración 27: Pantalla de Detalle Destinatarios en 1290 - Modo Agregar Vacío - Tabla

**Editar Información de un Destinatario:** En la anterior lista de personas usted podrá modificar la información del "destinatario" haciendo clic en el botón amarillo con la letra "E". Una vez haga clic, el sistema mostrará la siguiente pantalla con la información relacionada en Indemniza por parte del destinatario seleccionado así:

| UNIDAD PARA LAS VÍCTIMAS                                        | MANUAL DEL USUARIO INDEMNIZA                         | CÓDIGO: 410.08.06-1<br>VERSIÓN: 02       |
|-----------------------------------------------------------------|------------------------------------------------------|------------------------------------------|
|                                                                 | PROCESO GESTIÓN DE REPARACIÓN INDIVIDUAL Y COLECTIVA | PÁGINA: 21 de 36                         |
| ELABORÓ                                                         | REVISÓ                                               | APROBÓ                                   |
| Equipo de Gestión de la Información<br>Grupo de Indemnizaciones | Líder Grupo de Indemnizaciones                       | Subdirectora de Reparación<br>Individual |
| Indemniza Da:                                                   | shBoard Histórico - Nuevos - FeedBack                | Hola Territorio -                        |

| Primer Nombre:                | Etnia                                                       | Fech                 | na Hecho Victimizante      |        |     |
|-------------------------------|-------------------------------------------------------------|----------------------|----------------------------|--------|-----|
|                               |                                                             |                      |                            |        |     |
| Segundo Nombre:               | Radicado 418                                                | Depa                 | artamento Hecho Victimizar | nte    |     |
|                               |                                                             |                      | ×                          |        |     |
| Primer Apellido:              | Información Destinatario:editar                             |                      | Ipio Hecho Victim          | izante |     |
|                               | Nombre 1 Destinatario                                       |                      | TA                         |        |     |
| Segundo Apellido:             | MIGAGI                                                      |                      |                            |        |     |
|                               | Nombre 2 Destinatario                                       |                      | 00                         |        |     |
| Tipo de Documento:            | AZUMO                                                       |                      |                            |        |     |
|                               | Apellido 1 Destinatario                                     |                      |                            |        |     |
|                               | DEMOGI                                                      |                      |                            |        |     |
|                               | Apellido 2 Destinatario                                     |                      |                            |        |     |
|                               | CHARADI                                                     |                      |                            |        |     |
|                               | Género                                                      |                      |                            |        |     |
|                               | Femenino                                                    | •                    |                            |        |     |
| Informacion de la Indemr      | nizac Tipo Documento                                        |                      |                            |        |     |
|                               | CEDULA DE CIUDADANIA                                        | •                    | ·                          |        |     |
| Agregar Agregar Vacio Liquida | ar C                                                        |                      | *                          |        |     |
| Primer Nombre Segundo Nombre  | Primer Apellido Segundo Apellido T Doc N Doc Fecha Nacimien | to Genero Parentesco | H Vic                      | % D    | E X |
|                               |                                                             | CP                   | DESAPARICION FORZADA       |        | EX  |
|                               |                                                             |                      |                            |        |     |

Ilustración 28: Pantalla de Detalle Destinatarios en 1290 - Modo Edición

Modifique la información necesaria y haga "scroll down" buscando la opción de "Guardar" ubicada en la parte inferior de la ventana así. Haga "clic" en la opción guardar. Tan pronto el sistema procese la solicitud cerrará automáticamente la página de edición y mostrará en la parte superior de la página (haciendo scroll up) el siguiente mensaje:

| Indemniza DashBoard Histórico + Nuevos +                                     | FeedBack Hola Territorio + |
|------------------------------------------------------------------------------|----------------------------|
| Exitoso: El proceso de actualización del destinatario ha sido satisfactorio. |                            |
| Asociarmelo                                                                  |                            |
| Información de novedades: 0                                                  |                            |
| Información Básica de la Víctima                                             | Hecho Victimizante         |

Ilustración 29: Pantalla de Detalle Destinatarios en 1290 – Mensaje Éxito Actualización

|                                                                 | MANUAL DEL USUARIO INDEMNIZA                         | CÓDIGO: 410.08.06-1                      |
|-----------------------------------------------------------------|------------------------------------------------------|------------------------------------------|
| UNIDAD PARA LAS VÍCTIMAS                                        |                                                      | VERSION: 02                              |
|                                                                 | PROCESO GESTIÓN DE REPARACIÓN INDIVIDUAL Y COLECTIVA | PÁGINA: 22 de 36                         |
| ELABORÓ                                                         | REVISÓ                                               | APROBÓ                                   |
| Equipo de Gestión de la Información<br>Grupo de Indemnizaciones | Líder Grupo de Indemnizaciones                       | Subdirectora de Reparación<br>Individual |

#### 5.4.2. Asignación de Datos de Contacto a Personas 1290

Cada una de las personas involucradas como destinatarias del caso deben tener datos de contacto asociados. Si no existen datos de contacto el sistema generará un error al momento de generar la carta de Juramente, de igual forma no podrá establecerse el lugar donde debe ser colocado el giro. Para registrar los datos de contacto de la persona diríjase a la opción "D" (Datos de Contacto) en la tabla de destinatarios

|                                                  | DashBoard His                                                 | stórico <del>-</del> Nuevo                              | os <del>▼</del>                                |                   |                                |                  |                  |                                | Fee                                          | dBack               | Ho          | ola Ter          | ritoric          |
|--------------------------------------------------|---------------------------------------------------------------|---------------------------------------------------------|------------------------------------------------|-------------------|--------------------------------|------------------|------------------|--------------------------------|----------------------------------------------|---------------------|-------------|------------------|------------------|
| Segundo Apellid                                  | 0:                                                            |                                                         | Estado civíl o                                 | le la víctir      | ma al momer                    | nto del Hecho *  | т                | ipo de Hecho                   |                                              |                     |             |                  |                  |
| CUACES                                           |                                                               |                                                         | SOLTERC                                        | SIN HIJ           | os                             |                  | •                | NO CARGADO                     | )                                            |                     |             |                  |                  |
| ipo de Docume                                    | nto:                                                          |                                                         |                                                |                   |                                |                  | N                | lina/Muse                      |                                              |                     |             |                  |                  |
| СС                                               |                                                               |                                                         |                                                |                   |                                |                  |                  |                                |                                              |                     |             |                  |                  |
| Número de Doci                                   | umento Víctima                                                |                                                         |                                                |                   |                                |                  |                  |                                |                                              |                     |             |                  |                  |
| 87712594                                         |                                                               |                                                         |                                                |                   |                                |                  |                  |                                |                                              |                     |             |                  |                  |
| echa Nacimien                                    | to Víctima                                                    |                                                         |                                                |                   |                                |                  |                  |                                |                                              |                     |             |                  |                  |
| 01/01/1900 0:0                                   | 00:00                                                         |                                                         |                                                |                   |                                |                  |                  |                                |                                              |                     |             |                  |                  |
| Agregar Ag                                       | regar Vacio                                                   | r Crear Carta Ju                                        | ramento                                        |                   |                                |                  |                  |                                |                                              |                     |             |                  |                  |
| Agregar Ag<br>Primer Nombre                      | regar Vacio Liquida<br>Segundo Nombre                         | r Crear Carta Ju<br>Primer Apellido                     | ramento<br>Segundo Apellido                    | T Doc             | N Doc                          | Fecha Nacimiento | Genero           | Parentesco                     | H Vic                                        | %                   | D           | E                | x                |
| Agregar Ag<br>Primer Nombre                      | regar Vacio Liquida<br>Segundo Nombre                         | r Crear Carta Ju<br>Primer Apellido                     | segundo Apellido                               | T Doc             | N Doc                          | Fecha Nacimiento | Genero           | Parentesco                     | H Vic<br>HOMICIDIO                           | %<br>25             | D           | E                | x                |
| Agregar Ag<br>Primer Nombre<br>ALICIA            | regar Vacio Liquida<br>Segundo Nombre<br>GUMERZINDA           | r Crear Carta Ju<br>Primer Apellido<br>ROSERO           | Segundo Apellido NUBIA                         | T Doc             | N Doc<br>322443212             | Fecha Nacimiento | Genero           | Parentesco<br>CP<br>MAD        | H Vic<br>HOMICIDIO<br>HOMICIDIO              | %<br>25<br>50       | D           | E                | X<br>X<br>X      |
| Agregar Ag<br>Primer Nombre<br>ALICIA<br>JESSICA | regar Vacio Liquida<br>Segundo Nombre<br>GUMERZINDA<br>LORENA | r Crear Carta Ju<br>Primer Apellido<br>ROSERO<br>ASMAZA | Ramento<br>Segundo Apellido<br>NUBIA<br>ROSERO | T Doc<br>CC<br>CC | N Doc<br>322443212<br>45345345 | Fecha Nacimiento | Genero<br>F<br>M | Parentesco<br>CP<br>MAD<br>ESP | H Vic<br>HOMICIDIO<br>HOMICIDIO<br>HOMICIDIO | %<br>25<br>50<br>25 | D<br>D<br>D | E<br>E<br>E<br>E | x<br>x<br>x<br>x |

Ilustración 30: Pantalla de Detalle Destinatarios en 1290 – Asignación de Datos de Contacto

Haga clic en la opción (D), una vez dentro ejecutada la acción, el sistema muestra una página donde sólo se listan los datos de contacto de la persona seleccionada. Es importante mencionar que por lo menos debe existir un dato de contacto marcado como dato "Para Giro".

|                                                                 | MANUAL DEL USUARIO INDEMNIZA                         | CÓDIGO: 410.08.06-1<br>VERSIÓN: 02       |
|-----------------------------------------------------------------|------------------------------------------------------|------------------------------------------|
| <b></b>                                                         | PROCESO GESTIÓN DE REPARACIÓN INDIVIDUAL Y COLECTIVA | FECHA: 30/01/2017<br>PÁGINA: 23 de 36    |
| ELABORÓ                                                         | REVISÓ                                               | APROBÓ                                   |
| Equipo de Gestión de la Información<br>Grupo de Indemnizaciones | Líder Grupo de Indemnizaciones                       | Subdirectora de Reparación<br>Individual |

| ndemi | <b>1iza</b> DashBoard Histór | rico <del>-</del> Nuevos          |                          |           |       |           |           | FeedBack | Hola T | erritorio |
|-------|------------------------------|-----------------------------------|--------------------------|-----------|-------|-----------|-----------|----------|--------|-----------|
| Agreg | ar Nuevo                     |                                   |                          |           |       |           |           |          |        |           |
|       |                              |                                   |                          |           |       |           |           |          |        |           |
| Consi | ultar Datos de Corres        | pondencia y                       | Contacto                 |           |       |           |           |          |        |           |
| Consi | ultar Datos de Corres        | pondencia y<br><sub>Celular</sub> | Contacto<br>Departamento | Municipio | Email | Dirección | Para Giro |          |        |           |

Ilustración 31: Pantalla de Detalle Destinatarios en 1290 - Listado Datos de Contacto de Persona

En las opciones de la tabla encontrará la posibilidad de consultar los datos (C), editar la información (E) o bien la función de eliminar el registro (X). De igual forma se encuentra la opción de "Agregar nuevo" que permitirá crear un nuevo registro de dato de contacto como se muestra en la siguiente pantalla:

| Agregar Nuevo Consultar Datos de Correspo Id Telétono 20170 22222222 - 320000000 Munici             | ar lie Contacto cina amento TIOQUIA      | •      |       |
|----------------------------------------------------------------------------------------------------|------------------------------------------|--------|-------|
| Agregar Nuevo<br>Consultar Datos de Correspo<br>Id Teléfono<br>20170 22222222 - 320000000<br>Munici | el Gontacto<br>cina<br>amento<br>TIOQUIA |        |       |
| Consultar Datos de Correspc<br>Id Teléfono<br>20170 22222222 - 320000000<br>Munici                  | amento TIQUIA                            | T Para |       |
| Consultar Datos de Correspo<br>Id Teléfono<br>20170 22222222 - 320000000<br>Munici                  | amento TIOQUIA                           |        |       |
| Id         Teléfono         AN           20170         222222222 - 320000000         Munici         | tamento<br>TIOQUIA                       | ▼ Para |       |
| Id Teléfono AN<br>20170 22222222 - 320000000<br>Munici                                              | AIUQUIA                                  | ▼ Para |       |
| 20170 22222222 - 3200000000 Munici                                                                  |                                          |        |       |
| Munici                                                                                              |                                          | False  | C E X |
|                                                                                                    | pio                                      |        |       |
| AB                                                                                                  | EJORRAL                                  |        |       |
| Direcci                                                                                             | ión                                      |        |       |
|                                                                                                    |                                          |        |       |
|                                                                                                    |                                          |        |       |
| Teléfo                                                                                              | no Fijo Principal                        |        |       |
|                                                                                                    |                                          |        |       |
| Teléfo                                                                                              | no Ello Secundario                       |        |       |
|                                                                                                    | io no seculario                          |        |       |
|                                                                                                    |                                          | •      |       |
|                                                                                                    |                                          |        |       |

Finalizado el registro de la información, diríjase a la parte inferior de la pantalla donde encontrará la opción de "guardar"; haga clic en ésta función para guardar la información y verla reflejada en la página:

|                                                                 | MANUAL DEL USUARIO INDEMNIZA                         | CÓDIGO: 410.08.06-1<br>VERSIÓN: 02       |
|-----------------------------------------------------------------|------------------------------------------------------|------------------------------------------|
| <b>)</b>                                                        | PROCESO GESTIÓN DE REPARACIÓN INDIVIDUAL Y COLECTIVA | PÁGINA: 24 de 36                         |
| ELABORÓ                                                         | REVISÓ                                               | APROBÓ                                   |
| Equipo de Gestión de la Información<br>Grupo de Indemnizaciones | Líder Grupo de Indemnizaciones                       | Subdirectora de Reparación<br>Individual |

|                             |                             | ×   |           |  |
|-----------------------------|-----------------------------|-----|-----------|--|
|                             | Teléfono Fijo Principal     | 1   |           |  |
|                             |                             |     |           |  |
|                             | Teléfono Fijo Secundario    |     |           |  |
| Consultar Datos de Correspo |                             |     |           |  |
| Id Teléfono                 | Teléfono Celular Principal  |     | Para Giro |  |
|                             |                             | 11  | False     |  |
|                             | Teléfono Celular Secundario | 11  |           |  |
|                             |                             | 1.1 |           |  |
|                             | Email                       | 1.1 |           |  |
|                             |                             | 1.1 |           |  |
|                             | Habilitado para Giro        | 1.1 |           |  |
|                             | Si                          | 1.1 |           |  |
|                             | Guardar                     |     |           |  |
|                             |                             |     |           |  |
|                             |                             |     |           |  |
|                             |                             |     |           |  |
|                             |                             |     |           |  |
|                             |                             |     |           |  |
|                             |                             |     |           |  |

Ilustración 32: Pantalla de Detalle Destinatarios en 1290 - Opción Guardar Dato Contacto

| ndemni               | za DashBoard Histo                                        | orico <del>-</del> Nue           | vos <del>-</del>                       |           |       |                                    | FeedBack           | Hola T | erritorio - |
|----------------------|-----------------------------------------------------------|----------------------------------|----------------------------------------|-----------|-------|------------------------------------|--------------------|--------|-------------|
| Exitoso              | : ha creado un nuevo contac                               | to                               |                                        |           |       |                                    |                    |        |             |
| Agrega               | r Nuevo                                                   |                                  |                                        |           |       |                                    |                    |        |             |
|                      |                                                           |                                  |                                        |           |       |                                    |                    |        |             |
| Consu                | ltar Datos de Corres                                      | spondenci                        | a v Contacto                           |           |       |                                    |                    |        |             |
| Consu                | ltar Datos de Corres                                      | spondenci                        | a y Contacto                           |           |       |                                    |                    |        |             |
| Consu                | Itar Datos de Corres                                      | spondencia<br><sub>Celular</sub> | a y Contacto<br>Departamento           | Municipio | Email | Dirección                          | Para Giro          |        |             |
| Consu<br>Id<br>20170 | Itar Datos de Corres<br>Teléfono<br>222222222 - 320000000 | spondenci:<br><sub>Celular</sub> | a y Contacto<br>Departamento<br>NARIÑO | Municipio | Email | Dirección<br>CARRERA 5 NO. 90 - 50 | Para Giro<br>False | C      |             |

Ilustración 33: Pantalla de Detalle Destinatarios en 1290 - Mensaje Éxito Guardado Datos de Contacto

|                                                                 |                                                      | CÓDIGO: 410.08.06-1                      |  |  |
|-----------------------------------------------------------------|------------------------------------------------------|------------------------------------------|--|--|
|                                                                 | MANUAL DEL USUARIO INDEMNIZA                         | VERSIÓN: 02                              |  |  |
|                                                                 | . ,                                                  | FECHA: 30/01/2017                        |  |  |
|                                                                 | PROCESO GESTION DE REPARACION INDIVIDUAL Y COLECTIVA | PÁGINA: 25 de 36                         |  |  |
| ELABORÓ                                                         | REVISÓ                                               | APROBÓ                                   |  |  |
| Equipo de Gestión de la Información<br>Grupo de Indemnizaciones | Líder Grupo de Indemnizaciones                       | Subdirectora de Reparación<br>Individual |  |  |

#### 5.4.3. Asignación de Porcentajes para pago 1290

Terminada la carga y verificación de información para cada uno de los destinatarios usted deberá hacer "clic" en la opción de "liquidar" de tal forma que el sistema pueda asignar automáticamente los porcentajes de pago para cada uno de los destinatarios dentro del radicado.

Informacion de la Indemnización Administrativa

| Agregar Ag    | Agregar Agregar Vacio I quidar Crear Carta Juramento |                 |                  |       |          |                    |        |            |                      |   |   |   |   |
|---------------|------------------------------------------------------|-----------------|------------------|-------|----------|--------------------|--------|------------|----------------------|---|---|---|---|
| Primer Nombre | Segundo Nombre                                       | Primer Apellido | Segundo Apellido | T Doc | N Doc    | Fecha Nacimiento   | Genero | Parentesco | H Vic                | % | D | Е | х |
| MILGEN        |                                                      | BERMUDEZ        | MERA             | CC    | 31950163 | 01/01/1900 0:00:00 |        |            | DESAPARICION FORZADA |   | D | E | x |

**Nota:** Antes de liquidar la columna (%) dentro de la lista de destinatarios debe estar sin información. Tras la ejecución del proceso de liquidación el sistema asignará los porcentajes correspondientes según su parentesco y número de destinatarios.

En la siguiente pantalla se muestra el resultado de la ejecución del proceso. Note que para los destinatarios que no cuentan con información en "parentesco" el sistema asigna automáticamente el valor de cero (0).

|                   | DashBoard His                          | stórico <del>-</del> Nuev     | 0S <del>-</del>               |                   |                                |                                     |                 |                                  | Fee                             | dBack               | H                | ola Ter     | ritori      |
|-------------------|----------------------------------------|-------------------------------|-------------------------------|-------------------|--------------------------------|-------------------------------------|-----------------|----------------------------------|---------------------------------|---------------------|------------------|-------------|-------------|
| Segundo Apellid   | io:                                    |                               | Estado civíl o                | de la vícti       | na al mome                     | nto del Hecho *                     |                 | Tipo de Hecho                    |                                 |                     |                  |             |             |
| CUACES            |                                        |                               | SOLTERC                       | SIN HIJ           | os                             |                                     | •               | NO CARGADO                       | )                               |                     |                  |             |             |
| lipo de Docume    | ento:                                  |                               |                               |                   |                                |                                     |                 | Mina/Muse                        |                                 |                     |                  |             |             |
| СС                |                                        |                               |                               |                   |                                |                                     |                 |                                  |                                 |                     |                  |             |             |
| Número de Doc     | umento Victima                         |                               |                               |                   |                                |                                     |                 |                                  |                                 |                     |                  |             |             |
| 87712594          |                                        |                               |                               |                   |                                |                                     |                 |                                  |                                 |                     |                  |             |             |
| Fecha Nacimien    | nto Víctima                            |                               |                               |                   |                                |                                     |                 |                                  |                                 |                     |                  |             |             |
| 01/01/1900 0:     | :00:00                                 |                               |                               |                   |                                |                                     |                 |                                  |                                 |                     |                  |             |             |
|                   |                                        |                               |                               |                   |                                |                                     |                 |                                  |                                 |                     |                  |             |             |
| Primer Nombre     | Segundo Nombre                         | Primer Apellido               | Segundo Apellido              | T Doc             | N Doc                          | Fecha Nacimiento                    | Gener           | o Parentesco                     | H Vic                           | %                   | D                | E           | x           |
| Primer Nombre     | Segundo Nombre                         | Primer Apellido               | Segundo Apellido              | T Doc             | N Doc                          | Fecha Nacimiento                    | Gener           | o Parentesco<br>CP               | H Vic<br>HOMICIDIO              | %<br>25             | D                | E           | x           |
| Primer Nombre     | Segundo Nombre<br>GUMERZINDA           | Primer Apellido<br>ROSERO     | Segundo Apellido              | T Doc             | N Doc<br>322443212             | Fecha Nacimiento 01/01/2000 0:00:00 | Gener           | o Parentesco<br>CP<br>MAD        | H Vic<br>HOMICIDIO<br>HOMICIDIO | %<br>25<br>50       | D<br>D<br>D      | E           | ×           |
| ALICIA<br>JESSICA | Segundo Nombre<br>GUMERZINDA<br>LORENA | Primer Apellido ROSERO ASMAZA | Segundo Apellido NUBIA ROSERO | T Doc<br>CC<br>CC | N Doc<br>322443212<br>45345345 | Fecha Nacimiento                    | Gener<br>F<br>M | o Parentesco<br>CP<br>MAD<br>ESP |                                 | %<br>25<br>50<br>25 | D<br>D<br>D<br>D | E<br>E<br>E | ×<br>><br>> |

Ilustración 34: Pantalla de Detalle Destinatarios en 1290 - Asignación de Porcentajes

| UNIDAD PARA LAS VÍCTIMAS                                        | MANUAL DEL USUARIO INDEMNIZA                         | CÓDIGO: 410.08.06-1<br>VERSIÓN: 02       |
|-----------------------------------------------------------------|------------------------------------------------------|------------------------------------------|
|                                                                 | PROCESO GESTIÓN DE REPARACIÓN INDIVIDUAL Y COLECTIVA | FECHA: 30/01/2017<br>PÁGINA: 26 de 36    |
| ELABORÓ                                                         | REVISÓ                                               | APROBÓ                                   |
| Equipo de Gestión de la Información<br>Grupo de Indemnizaciones | Líder Grupo de Indemnizaciones                       | Subdirectora de Reparación<br>Individual |

#### 5.4.4. Sección de Soportes Documentales 1290

Por último se encuentra la opción de "Información de Soportes por Radicado". Ésta sección muestra la información documental asociada al radicado y a cada una de las personas dentro de éste. Cuando abra por primera vez el radicado el sistema mostrará la siguiente información:

Información Soportes por Radicado

| Agregar          |  |  |
|------------------|--|--|
| Cerrar Solicitud |  |  |

Para incluir documentación por favor haga "clic" en la opción "Agregar" como se señala en la siguiente pantalla:

Información Soportes por Radicado

| Agregar          |  |  |  |
|------------------|--|--|--|
| Cerrar Solicitud |  |  |  |

Tras la acción el sistema mostrará una ventana donde son listados los "Destinatarios", los "Documentos" que pueden ser cargados según sea el caso así como un control donde se debe seleccionar el archivo .PDF a cargar en el sistema.

**Nota:** Cuando la ventana es abierta por primera vez el sistema no mostrará información asociada a los "Destinatarios" por lo que es necesario que actualice la lista haciendo "clic" en el botón "Actualizar" ubicado al costado derecho de la lista; lo anterior cargará los datos actualizados de los destinatarios en la lista para su posible selección.

|                                                                 | MANUAL DEL USUARIO INDEMNIZA                         | CÓDIGO: 410.08.06-1<br>VERSIÓN: 02       |
|-----------------------------------------------------------------|------------------------------------------------------|------------------------------------------|
| ·                                                               | PROCESO GESTIÓN DE REPARACIÓN INDIVIDUAL Y COLECTIVA | FECHA: 30/01/2017<br>PÁGINA: 27 de 36    |
| ELABORÓ                                                         | REVISÓ                                               | APROBÓ                                   |
| Equipo de Gestión de la Información<br>Grupo de Indemnizaciones | Líder Grupo de Indemnizaciones                       | Subdirectora de Reparación<br>Individual |

|                                                                     | Dashboard r                                                                    | listorico - Nue                                                | VOS <del>v</del>                                     |             |                    |                                     |        |                         | Fee                        | edBac            | K I | Hola Te |             |
|---------------------------------------------------------------------|--------------------------------------------------------------------------------|----------------------------------------------------------------|------------------------------------------------------|-------------|--------------------|-------------------------------------|--------|-------------------------|----------------------------|------------------|-----|---------|-------------|
| rimer Apellido:<br>ASMAZA                                           | Agregar                                                                        | Document                                                       | tación                                               |             |                    |                                     |        |                         |                            | ×                |     |         |             |
| egundo Apellid                                                      | lo: Seleccione el                                                              | Destinatario                                                   |                                                      |             |                    |                                     |        |                         |                            |                  |     |         |             |
| CUACES                                                              | MAD - ALIO                                                                     | CIA GUMERZINDA                                                 | A ROSERO NUBIA                                       |             |                    |                                     |        |                         | <ul> <li>Actual</li> </ul> | lizar            |     |         |             |
| ipo de Docume                                                       | ento: Seleccione el                                                            | Soporte                                                        |                                                      |             |                    |                                     |        |                         |                            |                  |     |         |             |
| сс                                                                  |                                                                                |                                                                |                                                      |             |                    |                                     |        |                         |                            | ٠                |     |         |             |
| lúmero de Docr                                                      | ume Elegir archiv                                                              | vos No se eligió a                                             | rchivo                                               |             |                    |                                     |        |                         |                            |                  |     |         |             |
| 87712594                                                            | Cubir                                                                          |                                                                |                                                      |             |                    |                                     |        |                         |                            |                  |     |         |             |
| ocha Nacimion                                                       | to V                                                                           |                                                                |                                                      |             |                    |                                     |        |                         |                            |                  |     |         |             |
| etha Natimen                                                        |                                                                                |                                                                |                                                      |             |                    |                                     |        |                         |                            |                  |     |         |             |
| 01/01/1000 01                                                       | 00.0                                                                           |                                                                |                                                      |             |                    |                                     |        |                         | 0.                         |                  |     |         |             |
| 01/01/1900 0:1                                                      | 00:0                                                                           |                                                                |                                                      |             |                    |                                     |        |                         | Ce                         | errar            |     |         |             |
| 01/01/1900 0:1                                                      | oo:o<br>n de la Indemi                                                         | nización Adn                                                   | ninistrativa                                         |             | _                  | _                                   | _      | _                       | Ce                         | errar            | J   |         |             |
| 01/01/1900 0:<br>nformacior<br>Agregar Ag                           | 00:0<br>n de la Indemi<br>regar Vacio Liquida                                  | nización Adn<br>ar Crear Carta Ju                              | ninistrativa<br><sup>rramento</sup>                  |             |                    | -                                   |        |                         | Ce                         | errar            |     |         |             |
| 01/01/1900 0:<br>nformacior<br>Agregar Ag<br>Primer Nombre          | 00:0<br>n de la Indemi<br>regar Vacio Liquid<br>Segundo Nombre                 | nización Adn<br>ar Crear Carta Ju<br>Primer Apellido           | ninistrativa<br>ramento<br>Segundo Apellido          | T Doc       | N Doc              | Fecha Nacimiento                    | Genero | Parentesco              | Ce<br>H Vic                | errar<br>%       | D   | E       | x           |
| 01/01/1900 0:<br>nformacion<br>Agregar Ag<br>Primer Nombre          | oo.c<br>n de la Indemi<br>regar Vacio Liquid<br>Segundo Nombre                 | nización Adn<br>ar Crear Carta Ju<br>Primer Apellido           | ninistrativa<br>ramento<br>Segundo Apellido          | T Doc       | N Doc              | Fecha Nacimiento                    | Genero | Parentesco              | Ce<br>H Vic<br>HOMICIDIO   | errar<br>%<br>25 | D   | E       | x           |
| 01/01/1900 0<br>nformacion<br>Agregar Ag<br>Primer Nombre<br>ALICIA | 00:0<br>n de la indemi<br>pregar Vacio Liquidi<br>Segundo Nombre<br>GUMERZINDA | nización Adn<br>ar Crear Carta Ju<br>Primer Apellido<br>ROSERO | ninistrativa<br>ramento<br>Segundo Apellido<br>NUBIA | T Doc<br>CC | N Doc<br>322443212 | Fecha Nacimiento 01/01/2000 0.00:00 | Genero | Parentesco<br>CP<br>MAD | H Vic<br>HOMICIDIO         | %<br>25<br>50    | D   | E       | x<br>X<br>X |

Una vez seleccionado el "Destinatario" y el "Tipo de soporte" a cargar (como se ve en la imagen anterior) haga clic en la opción "Elegir Archivo", lo anterior desplegará una ventana donde deberá buscar el archivo PDF que desea cargar, Ubique el archivo y posteriormente haga "clic" en la opción "abrir". Una vez seleccionado el archivo haga clic en el botón "subir" como se muestra a continuación:

| Indemniza                  | DashBoard H                                        | listórico - Nue           | VOS -                  |       |                    |                                     |        |                         | Fee       | dBac                      | k |   |             |
|----------------------------|----------------------------------------------------|---------------------------|------------------------|-------|--------------------|-------------------------------------|--------|-------------------------|-----------|---------------------------|---|---|-------------|
| Primer Apellido:<br>ASMAZA | Agregar                                            | Document                  | ación                  |       |                    |                                     |        |                         |           | ×                         |   |   |             |
| Segundo Apellid            | lo: Seleccione el                                  | Destinatario              |                        |       |                    |                                     |        |                         |           |                           |   |   |             |
| CUACES                     | MAD - ALICIA GUMERZINDA ROSERO NUBIA    Actualizar |                           |                        |       |                    |                                     |        |                         |           |                           |   |   |             |
| Tipo de Docume             | Seleccione el                                      | Soporte                   |                        |       |                    |                                     |        |                         |           |                           |   |   |             |
|                            | Cédula de                                          | Extranjería               |                        |       |                    |                                     |        |                         |           | •                         |   |   |             |
| lúmero de Doci             | ume Elegir archiv                                  | os No se eligió ar        | rchivo                 |       |                    |                                     |        |                         |           |                           |   |   |             |
| 8771259+                   | Subir                                              |                           |                        |       |                    |                                     |        |                         |           |                           |   |   |             |
| echa Nacimien              | nto V                                              |                           |                        |       |                    |                                     |        |                         |           |                           | - |   |             |
| 01/01/1900 0:0             | 00:0                                               |                           |                        |       |                    |                                     |        |                         | Ce        | rrar                      |   |   |             |
| nformacior                 | n de la Indemr                                     | nización Adn              | ninistrativa           |       |                    | _                                   |        |                         |           |                           | 1 |   |             |
| Agregar Ag                 | pregar Vacio Liquida                               | ar Crear Carta Ju         | ramento                |       |                    |                                     |        |                         |           |                           |   |   |             |
|                            |                                                    |                           |                        |       |                    |                                     |        |                         | 113.0     | 0/                        | D | F |             |
| Primer Nombre              | Segundo Nombre                                     | Primer Apellido           | Segundo Apellido       | T Doc | N Doc              | Fecha Nacimiento                    | Genero | Parentesco              | H VIC     | 70                        |   |   | х           |
| Primer Nombre              | Segundo Nombre                                     | Primer Apellido           | Segundo Apellido       | T Doc | N Doc              | Fecha Nacimiento                    | Genero | CP                      | HOMICIDIO | 70                        | D | E | ×           |
| Primer Nombre              | Segundo Nombre<br>GUMERZINDA                       | Primer Apellido<br>ROSERO | Segundo Apellido NUBIA | T Doc | N Doc<br>322443212 | Fecha Nacimiento 01/01/2000 0:00:00 | Genero | Parentesco<br>CP<br>MAD |           | <sup>70</sup><br>25<br>50 | D |   | ×<br>×<br>× |

|                                                                 | MANUAL DEL USUARIO INDEMNIZA                         | CÓDIGO: 410.08.06-1<br>VERSIÓN: 02       |  |  |
|-----------------------------------------------------------------|------------------------------------------------------|------------------------------------------|--|--|
| <b>)</b>                                                        | PROCESO GESTIÓN DE REPARACIÓN INDIVIDUAL Y COLECTIVA | FECHA: 30/01/2017<br>PÁGINA: 28 de 36    |  |  |
| ELABORÓ                                                         | REVISÓ                                               | APROBÓ                                   |  |  |
| Equipo de Gestión de la Información<br>Grupo de Indemnizaciones | Líder Grupo de Indemnizaciones                       | Subdirectora de Reparación<br>Individual |  |  |

Una vez sea cargado el documento la lista de soportes será actualizada automáticamente para que pueda visualizar que tipo de soporte (Tipo Soporte), de quién (No documento destinatario), cuál es la ruta física del archivo (Dirección) y cuándo fue el documento cargado (Fecha creación) como se muestra en la siguiente imagen:

| ndemniza      | DashBoard His      | stórico - Nuev  | /0S <del>-</del> |             |                 |                    |        |                   | Feed      | dBack | Ho       | ola Ter | ritor |
|---------------|--------------------|-----------------|------------------|-------------|-----------------|--------------------|--------|-------------------|-----------|-------|----------|---------|-------|
| nformacion    | de la Indemr       | nización Adr    | ministrativa     |             |                 |                    |        |                   |           |       |          |         |       |
| Agregar Agr   | egar Vacio Liquida | r Crear Carta J | uramento         |             |                 |                    |        |                   |           |       |          |         |       |
| Primer Nombre | Segundo Nombre     | Primer Apellido | Segundo Apellido | T Doc       | N Doc           | Fecha Nacimiento   | Genero | Parentesco        | H Vic     | %     | D        | Е       | x     |
|               |                    |                 |                  |             |                 |                    |        | CP                | HOMICIDIO | 25    | D        | E       | X     |
| ALICIA        | GUMERZINDA         | ROSERO          | NUBIA            | СС          | 322443212       | 01/01/2000 0:00:00 | F      | MAD               | HOMICIDIO | 50    | D        | E       | x     |
| JESSICA       | LORENA             | ASMAZA          | ROSERO           | CC          | 45345345        | 01/01/2001 0:00:00 | М      | ESP               | HOMICIDIO | 25    | D        | E       | x     |
| Tipo Soporte  | No Document        | o Destinatario  | Dire             | cción       |                 |                    |        | Fecha Creación    |           | D     | escargar |         |       |
| 2             | 322443212          |                 | 511\             | 208511\495  | 274-322443212-2 | 2.rtf              | :      | 23/11/2015 17:27: | 25        |       | Descarga | ar      |       |
| 2             | 322443212          |                 | 511\             | 208511\495  | 275-322443212-2 | 2.png              | :      | 23/11/2015 17:27: | 35        |       | Descarga | ar      |       |
| 1             | 45345345           |                 | 511\             | 208511\495  | 276-45345345-1. | pdf                | :      | 23/11/2015 17:27: | 47        |       | Descarga | ar      |       |
| 24            | 45345345           |                 | 511\             | 208511\495  | 277-45345345-24 | 4.png              | :      | 23/11/2015 17:28: | 02        |       | Descarga | ar      |       |
| 7             | 45345345           |                 | 511\             | 208511\495  | 278-45345345-7. | png                | :      | 23/11/2015 17:28: | 16        |       | Descarga | ar      |       |
| 25            | 45345345           |                 | 511\             | 208511\4953 | 279-45345345-25 | 5.png              |        | 23/11/2015 17:28: | 31        |       | Descarga | ar      |       |
| 25            | 45345345           |                 | 511\             | 208511\495  | 280-45345345-25 | 5.png              | :      | 23/11/2015 17:28: | 43        |       | Descarga | ar      |       |

Ilustración 35: Pantalla de Detalle Destinatarios en 1290 - Tabla de Documentos

Es importante aclarar que todos los destinatarios habilitados (es decir, cuyos parentesco sean elemento de la indemnización) deben tener soportes. Note que cada soporte está asociado a un "número de documento", esto significa que cada uno de los destinatarios deberá tener la información necesaria para proceder con la verificación del dato.

| UNIDAD PARA LAS VÍCTIMAS                                        | MANUAL DEL USUARIO INDEMNIZA                         | CÓDIGO: 410.08.06-1<br>VERSIÓN: 02       |
|-----------------------------------------------------------------|------------------------------------------------------|------------------------------------------|
|                                                                 | PROCESO GESTIÓN DE REPARACIÓN INDIVIDUAL Y COLECTIVA | PECHA: 30/01/2017<br>PÁGINA: 29 de 36    |
| ELABORÓ                                                         | REVISÓ                                               | APROBÓ                                   |
| Equipo de Gestión de la Información<br>Grupo de Indemnizaciones | Líder Grupo de Indemnizaciones                       | Subdirectora de Reparación<br>Individual |

#### 5.4.5. Cierre de Solicitud 1290

El cierre de solicitud significa que como encargado de la documentación del radicado usted está afirmando que la documentación e información suministrada ha sido verificada y comprobada así como que ha realizado la actividad de cargue de documentos correspondientes a los destinatarios inscritos en el sistema. Una vez una solicitud ha sido notificada como "cerrada", Indemnizaciones a nivel nacional procederá a verificar la información tras la ejecución de cruces y análisis de datos para que surta el respectivo trámite.

Para realizar el cierre de la solicitud haga "clic" en la opción "Cerrar Solicitud" ubicada en la parte inferior de la página.

|                    | regar Vacio Liquida              | r Crear Carta Ju | ramento          |             |                 |                    |        |                   |           |    |         |    |   |
|--------------------|----------------------------------|------------------|------------------|-------------|-----------------|--------------------|--------|-------------------|-----------|----|---------|----|---|
| Primer Nombre      | Segundo Nombre                   | Primer Apellido  | Segundo Apellido | T Doc       | N Doc           | Fecha Nacimiento   | Genero | Parentesco        | H Vic     | %  | D       | Е  | x |
|                    |                                  |                  |                  |             |                 |                    |        | CP                | HOMICIDIO | 25 | D       | E  | X |
| ALICIA             | GUMERZINDA                       | ROSERO           | NUBIA            | CC          | 322443212       | 01/01/2000 0:00:00 | F      | MAD               | HOMICIDIO | 50 | D       | E  | X |
| JESSICA            | LORENA                           | ASMAZA           | ROSERO           | CC          | 45345345        | 01/01/2001 0:00:00 | М      | ESP               | HOMICIDIO | 25 | D       | E  | × |
|                    | 322443212                        | o Destinatano    | 5110             | 208511\4952 | 274-322443212-2 | 2.rtf              |        | 23/11/2015 17:27: | 25        |    | Descaro | ar |   |
| Agregar            | No Doministrativ                 | - Destinatoria   | Direc            |             |                 |                    |        | Faaba Caaaiía     |           | D  |         |    |   |
| 2                  | 322443212                        |                  | 5110             | 208511\4952 | 274-322443212-2 | 2.rtf              |        | 23/11/2015 17:27: | 25        |    | Descarg | ar |   |
| 2                  | 322443212                        |                  | 5110             | 208511\4952 | 275-322443212-2 | 2.png              | :      | 23/11/2015 17:27: | 35        |    | Descarg | ar |   |
|                    | 45345345                         |                  | 5110             | 208511\4952 | 276-45345345-1. | pdf                |        | 23/11/2015 17:27: | 47        |    | Descarg | ar |   |
| 1                  |                                  |                  | 5110             | 208511\4952 | 277-45345345-24 | l.png              | :      | 23/11/2015 17:28: | 02        |    | Descarg | ar |   |
| 1<br>24            | 45345345                         |                  | 511\2            | 208511\4952 | 278-45345345-7. | png                | :      | 23/11/2015 17:28: | 16        | ſ  | Descarg | ar |   |
| 1<br>24<br>7       | 45345345                         |                  |                  |             |                 |                    |        | 23/11/2015 17:28: | 31        |    | )escaro | ar |   |
| 1<br>24<br>7<br>25 | 45345345<br>45345345<br>45345345 |                  | 5110             | 208511\4952 | 279-45345345-2  | .prig              |        |                   |           |    | Jootang |    |   |

Ilustración 36: Pantalla de Detalle Destinatarios en 1290 - Opción Cerrar Solicitud

Tras la ejecución de la funcionalidad el sistema mostrará un mensaje de éxito en la operación en la parte superior de la página notando que el caso ha sido cerrado exitosamente:

| UNIDAD PARA LAS VÍCTIMAS                                        | MANUAL DEL USUARIO INDEMNIZA                         | CÓDIGO: 410.08.06-1<br>VERSIÓN: 02       |
|-----------------------------------------------------------------|------------------------------------------------------|------------------------------------------|
|                                                                 | PROCESO GESTIÓN DE REPARACIÓN INDIVIDUAL Y COLECTIVA | PÁGINA: 30 de 36                         |
| ELABORÓ                                                         | REVISÓ                                               | APROBÓ                                   |
| Equipo de Gestión de la Información<br>Grupo de Indemnizaciones | Líder Grupo de Indemnizaciones                       | Subdirectora de Reparación<br>Individual |

| Indemniza DashBoard Histórico - Nuevos -              |        | FeedBack Hola                 | a Territorio <del>-</del> |
|-------------------------------------------------------|--------|-------------------------------|---------------------------|
| Exitoso: Se ha cerrado el Radicado 208511 exitosament | ie.    |                               |                           |
| Asociarmelo                                           |        |                               |                           |
| Información de novedades: 0                           |        |                               |                           |
| Información Básica de la Víctima                      |        | Hecho Victimizante            |                           |
| Radicado:                                             | Género | Nombre del Hecho Victimizante |                           |
| 208511                                                |        | HOMICIDIO                     |                           |

Ilustración 37: Pantalla de Detalle Destinatarios en 1290 - Mensaje Cierre Radicado

## 5.5. Cargar Soportes de Notificación:

**5.5.1. Diríjase al menú superior** y haga clic sobre la opción "Cartas -> Consulta Soporte de Notificación Cartas" como se muestra en la imagen a continuación:

| Indemniza    | DashBoard        | Histórico 🕶 | Nuevos 🗸 | Reprogramaciones - | Cartas 🗸               | Reportes <del>-</del>       | Administración <del>-</del> | FeedBack            | Hola JAVIER - |
|--------------|------------------|-------------|----------|--------------------|------------------------|-----------------------------|-----------------------------|---------------------|---------------|
| Informació   | n General        |             |          |                    | Gestión<br>Crear Ca    | rtas                        |                             |                     |               |
| Pagos nacior | nales por estado |             |          |                    | Cargar S               | oportes de Notif            | ficación de Cartas          | én los útimos meses |               |
|              |                  |             |          |                    | Consultar<br>Consultar | r Cartas<br>r Cartas Reprog | ramación                    |                     |               |
|              |                  |             |          |                    |                        |                             |                             |                     |               |
|              |                  |             |          |                    |                        |                             |                             |                     |               |
|              |                  |             |          |                    |                        |                             |                             |                     |               |

Ilustración 38: Pantalla de Inicio para Cargar Soportes de Notificación cartas

| UNIDAD PARA LAS VÍCTIMAS                                        | MANUAL DEL USUARIO INDEMNIZA                         | CÓDIGO: 410.08.06-1<br>VERSIÓN: 02       |
|-----------------------------------------------------------------|------------------------------------------------------|------------------------------------------|
| <b></b>                                                         | PROCESO GESTIÓN DE REPARACIÓN INDIVIDUAL Y COLECTIVA | PECHA: 30/01/2017<br>PÁGINA: 31 de 36    |
| ELABORÓ                                                         | REVISÓ                                               | APROBÓ                                   |
| Equipo de Gestión de la Información<br>Grupo de Indemnizaciones | Líder Grupo de Indemnizaciones                       | Subdirectora de Reparación<br>Individual |

**5.5.2. Una vez realizado el paso anterior**, el sistema desplegará una página con la opción de "Buscador" y una tabla de resultados vacía pues solo se muestran resultados tras realizar búsquedas con parámetros válidos en la aplicación:

| Indemniza      | DashBoard       | Histórico <del>-</del> | Nuevos -      | Reprogramaciones - | Cartas 🕶 | Reportes - | Administración <del>-</del> | FeedBack | Hola JAVIER - |
|----------------|-----------------|------------------------|---------------|--------------------|----------|------------|-----------------------------|----------|---------------|
|                |                 |                        |               |                    |          |            |                             |          |               |
| Cargar So      | oortes de N     | lotificaciór           | ı de Carta    | IS                 |          |            |                             |          |               |
| No hay resulta | dos de la búsqu | eda. Por favor         | parámetros de | e búsqueda.        |          |            |                             |          |               |
|                |                 |                        |               |                    |          |            |                             |          |               |

Ilustración 39 Pantalla Buscador Cargar Soportes de Notificación cartas

Usted podrá realizar búsquedas de registros por los siguientes parámetros: Radicado y Numero de Documento de Destinatario.

| Indemniza             | DashBoard       | Histórico <del>-</del> | Nuevos <del>-</del> | Reprogramaciones -  | Cartas <del>-</del> | Reportes - | Administración <del>-</del> | FeedBack | Hola JAVIER - |
|-----------------------|-----------------|------------------------|---------------------|---------------------|---------------------|------------|-----------------------------|----------|---------------|
| Q <sub>Buscador</sub> |                 |                        |                     |                     |                     |            |                             |          |               |
| Radicado              |                 |                        |                     | No Documento Destin | atario              | Busca      | r                           |          |               |
| Cargar Sop            | oortes de N     | lotificaciór           | ı de Carta          | s                   |                     |            |                             |          |               |
| No hay resultad       | los de la búsqu | eda. Por favor         | parámetros de       | búsqueda.           |                     |            |                             |          |               |

#### Ilustración 40 Pantalla parámetros Búsqueda para Cargar Soportes de Notificación cartas

**5.5.3. Para realizar búsquedas digite la información** en cada uno de los recuadros de la pantalla "Radicado" y "No Documento Destinatario", haga clic en la opción "buscar". Si la información digitada efectivamente está dentro de las opciones para subir soporte se despliega la ventana con la información básica. Los resultados de la búsqueda para cada uno de los registros son:

ID del pago (notando que es único), Resolución (Con el que se identifica la ejecución), Fecha Resolución, Radicado, D Primer Nombre (D = Destinatario), D Primer Apellido, D Documento, Giro Depto, Giro Muni, Valor, Fecha Creación (De la carta).

|                                                                 | MANUAL DEL USUARIO INDEMNIZA                         | CÓDIGO: 410.08.06-1<br>VERSIÓN: 02       |
|-----------------------------------------------------------------|------------------------------------------------------|------------------------------------------|
| · · · · · · · · · · · · · · · · · · ·                           | PROCESO GESTIÓN DE REPARACIÓN INDIVIDUAL Y COLECTIVA | FECHA: 30/01/2017<br>PÁGINA: 32 de 36    |
| ELABORÓ                                                         | REVISÓ                                               | APROBÓ                                   |
| Equipo de Gestión de la Información<br>Grupo de Indemnizaciones | Líder Grupo de Indemnizaciones                       | Subdirectora de Reparación<br>Individual |

Se muestra una única opción (N) que permite subir la notificación o Carta anulada.

| ndemr | <b>niza</b> D | ashBoard H                 | Histórico <del>-</del> | Nuevo   | s <del>-</del> Reprogra  | imaciones - Ca    | irtas <del>-</del> Repor | tes <del> -</del> Admi | nistración <del>-</del> |       | FeedBack       | Hola JAVIER |
|-------|---------------|----------------------------|------------------------|---------|--------------------------|-------------------|--------------------------|------------------------|-------------------------|-------|----------------|-------------|
| QBu   | scador        |                            |                        |         |                          |                   |                          |                        |                         |       |                |             |
|       |               |                            |                        |         |                          |                   |                          |                        |                         |       |                |             |
| Carga | ar Sopoi      | tes de No                  | tificación             | n de Ca | artas                    |                   |                          |                        |                         |       |                |             |
| arga  | ar Sopoi      | tes de Noi<br>Fecha Resolu | tificación             | n de Ca | artas<br>D Primer Nombre | D Primer Apellido | D Documento              | Giro Depto             | Giro Muni               | Valor | Fecha Creación |             |

Ilustración 41 Pantalla Resultados búsqueda Cargue Soportes de Notificación cartas (Con Resultado)

**5.5.4. De no llegar a encontrarse información tras las búsquedas** el sistema mostrará el mensaje de "No hay resultados de la búsqueda. Por favor ingrese parámetros de búsqueda".

| Indemniza      | DashBoard       | Histórico 🗸     | Nuevos -     | Reprogramaciones - | Cartas <del>-</del> | Reportes - | Administración <del>-</del> | FeedBack | Hola JAVIER - |
|----------------|-----------------|-----------------|--------------|--------------------|---------------------|------------|-----------------------------|----------|---------------|
| QBuscado       | r               |                 |              |                    |                     |            |                             |          |               |
| Cargar So      | portes de N     | Notificaciór    | n de Carta   | as                 |                     |            |                             |          |               |
| No hay resulta | dos de la búsqu | ieda. Por favor | parámetros d | e búsqueda.        |                     |            |                             |          |               |
|                |                 |                 |              |                    |                     |            |                             |          | (O'           |

Ilustración 5938: Pantalla Resultados búsqueda Cargue Soportes de Notificación cartas (Sin Resultado)

#### 5.5.5. Subir el soporte:

Para subir el soporte se hace clic en el botón "N" y se abra una ventana para subir el soporte.

En esta se despliega un alista en la que aparece:

NOTIFICADO: Se entrega la carta por que la información esta correcta. Se carga la notificación. ANULADO POR ERROR EN IDENTIFICACION: Anulada. ANULADO POR PRIVACIÓN DE LIBERTAD: Anulada. ANULADO POR NO COBRO: Anulada. No se contactó o presento la persona a reclamar la carta. ANULADO POR ERROR EN DISTRIBUCION DE RECURSOS: Anulada. Reprogramación de fondo.

| UNIDAD PARA LAS VÍCTIMAS                                        | MANUAL DEL USUARIO INDEMNIZA                         | CÓDIGO: 410.08.06-1<br>VERSIÓN: 02       |
|-----------------------------------------------------------------|------------------------------------------------------|------------------------------------------|
|                                                                 | PROCESO GESTIÓN DE REPARACIÓN INDIVIDUAL Y COLECTIVA | FECHA: 30/01/2017<br>PÁGINA: 33 de 36    |
| ELABORÓ                                                         | REVISÓ                                               | APROBÓ                                   |
| Equipo de Gestión de la Información<br>Grupo de Indemnizaciones | Líder Grupo de Indemnizaciones                       | Subdirectora de Reparación<br>Individual |

ANULADO POR ERROR EN NOPMBRES Y/O APELLIDOS: Anulada. Reprogramación de giro.

ANULADO POR FALLECIMIENTO Anulada. Reprogramación de giro. ANULADO POR VICTIMA EN EL EXTERIOR: Anulada. Reprogramación de giro.

| Indem  | niza      | DashBoard                                          | Histórico <del>-</del>                                                                                        | Nuevos 🗸                                                                                           | Reprog                                                     | ramaciones <del>-</del>      | Cartas <del>-</del> | Reporte | es <del>√</del> Adm | iinistración <del>-</del> |            | FeedBack          | Hola JAVIER - |
|--------|-----------|----------------------------------------------------|----------------------------------------------------------------------------------------------------|----------------------------------------------------------------------------------------------------|------------------------------------------------------------|------------------------------|---------------------|---------|---------------------|---------------------------|------------|-------------------|---------------|
| QBu    | iscador   |                                                    |                                                                                                    |                                                                                                    |                                                            |                              |                     |         |                     |                           |            |                   |               |
| Carga  | ar Sopo   | ortes de N                                         | lotificació                                                                                                   | on de Cart                                                                                         | as                                                         |                              |                     |         |                     |                           |            |                   |               |
| Id     | Resolucio | on Fecha Re                                        | solución F                                                                                                    | Radicado D Pr                                                                                      | imer Nombre                                                | D Primer Ape                 | llido D Do          | cumento | Giro Depto          | Giro Muni                 | Valor      | Fecha Creación    |               |
| 129033 | 00583     | 2014-09-0                                          | 18 2                                                                                                    | 263929 FRAI                                                                                        | NCISCO                                                     | SOLANO                       | 2736                | 811     | ANTIOQUIA           | BELLO                     | 6160000.00 | 10/1/2014 9:48:28 | PM N          |
|        |           | Seleccion                                          | e el estado de                                                                                                | e la notificación                                                                                  |                                                            |                              |                     |         |                     |                           |            |                   |               |
|        |           | NOTIF                                              | ICADO                                                                                                    |                                                                                                    |                                                            |                              |                     |         |                     |                           |            | •                 |               |
|        |           | NOTIF<br>ANULA<br>ANULA<br>ANULA<br>ANULA<br>ANULA | ICADO<br>IDO POR ERF<br>IDO POR PRI<br>IDO POR NO<br>IDO POR ERF<br>IDO POR ERF<br>IDO POR FAL<br>IDO POR VÍC | ROR EN IDENT<br>VACIÓN DE LI<br>COBRO<br>ROR EN DISTR<br>ROR EN NOME<br>LECIMIENTO<br>TIMA EN EL E | IFICACIÓN<br>BERTAD<br>IIBUCIÓN E<br>BRES Y/O A<br>XTERIOR | I<br>DE RECURSOS<br>PELLIDOS |                     |         |                     |                           |            |                   |               |

Ilustración 42 Pantalla Estados del Soporte a Notificar

**5.5.6. Una vez seleccionada la opción**, se despliega una ventana donde debe dar clic en la opción "Seleccionar archivo", luego deberá buscar el archivo a subir en PDF (Carta de Notificación diligenciada y escaneada). Ubique el archivo y posteriormente haga clic en el botón "abrir".

|                                                                 | MANUAL DEL USUARIO INDEMNIZA                         | CÓDIGO: 410.08.06-1<br>VERSIÓN: 02<br>FECHA: 30/01/2017 |
|-----------------------------------------------------------------|------------------------------------------------------|---------------------------------------------------------|
|                                                                 | PROCESO GESTIÓN DE REPARACIÓN INDIVIDUAL Y COLECTIVA | PÁGINA: 34 de 36                                        |
| ELABORÓ                                                         | REVISÓ                                               | APROBÓ                                                  |
| Equipo de Gestión de la Información<br>Grupo de Indemnizaciones | Líder Grupo de Indemnizaciones                       | Subdirectora de Reparación<br>Individual                |
|                                                                 |                                                      | •                                                       |

| QBL    | scador     |                                                                                                   |                                                               |                                                                    |                   |             |            |           |            |                      |   |
|--------|------------|---------------------------------------------------------------------------------------------------|---------------------------------------------------------------|--------------------------------------------------------------------|-------------------|-------------|------------|-----------|------------|----------------------|---|
| Carga  | ar Sopor   | tes de Notifica                                                                                   | ción de                                                       | Cartas                                                             |                   |             |            |           |            |                      |   |
| Id     | Resolucion | Fecha Resolución                                                                                  | Radicado                                                      | D Primer Nombre                                                    | D Primer Apellido | D Documento | Giro Depto | Giro Muni | Valor      | Fecha Creación       |   |
| 129033 | 00583      | 2014-09-08                                                                                        | 263929                                                        | FRANCISCO                                                          | SOLANO            | 2736811     | ANTIOQUIA  | BELLO     | 6160000.00 | 10/1/2014 9:48:28 PM | N |
|        |            | Subir soporte d<br>Seleccione el estad<br>NOTIFICADO<br>Por favor seleccion<br>Seleccionar archiv | e Notificad<br>lo de la notifi<br>e el soporte<br>no Ningún a | ción de Carta<br>cación<br>escaneado de la n<br>rchivo seleccionad | otificación<br>Io |             |            |           |            | ×<br>v               |   |

Ilustración 6139: Pantalla subir Soporte de Notificacion

Ya con el archivo seleccionado cagado dar clic en el botón "Subir". Verificar que el cargue haya sido exitoso. Esto lo determina con el texto "La información se ha guardado Correctamente" como que parece a continuación.

| Indemr  | n <b>iza</b> D | ashBoard     | Histórico <del>-</del> | Nuevos     | - Reprogram   | aciones <del>-</del> C | artas <del>-</del> | Reportes <del>-</del> | Admini  | stración <del>+</del> |             | FeedBack         | Hola JAVIER - |
|---------|----------------|--------------|------------------------|------------|---------------|------------------------|--------------------|-----------------------|---------|-----------------------|-------------|------------------|---------------|
| La info | ormación s     | e ha guardad | do correctame          | ente       |               |                        |                    |                       |         |                       |             |                  |               |
| QBus    | scador         |              |                        |            |               |                        |                    |                       |         |                       |             |                  |               |
| Carga   | ır Sopoi       | tes de N     | lotificació            | n de Ca    | rtas          |                        |                    |                       |         |                       |             |                  |               |
| ld      | Resolucion     | Fecha Res    | olución R              | tadicado D | Primer Nombre | D Primer Apellido      | D Docu             | umento Gir            | o Depto | Giro Muni             | Valor       | Fecha Creación   |               |
| 158545  | 0004           | 2015-03-24   | ¥ 1                    | 08749 E    | DWIN          | PAREDES                | 91941              | 86 SU                 | CRE     | SUCRE                 | 25774000.00 | 4/8/2015 5:55:33 | PM N          |

Ilustración 43: Pantalla información resultado del cargue de la Notificación

**Nota – Soportes a Cargar:** Se pueden subir todos los soportes de las cartas que se generaron desde la herramienta INDEMNIZA correspondientes a pagos nuevos.

| UNIDAD PARA LAS VÍCTIMAS                                        | MANUAL DEL USUARIO INDEMNIZA                         | CÓDIGO: 410.08.06-1<br>VERSIÓN: 02       |
|-----------------------------------------------------------------|------------------------------------------------------|------------------------------------------|
| · · · · · · · · · · · · · · · · · · ·                           | PROCESO GESTIÓN DE REPARACIÓN INDIVIDUAL Y COLECTIVA | PÉCHA: 30/01/2017<br>PÁGINA: 35 de 36    |
| ELABORÓ                                                         | REVISÓ                                               | APROBÓ                                   |
| Equipo de Gestión de la Información<br>Grupo de Indemnizaciones | Líder Grupo de Indemnizaciones                       | Subdirectora de Reparación<br>Individual |

### 5.6. Cerrar Sesión

La sesión de usuario está habilitada por una hora, si después de éste periodo usted no ha tenido actividad en el Sistema, éste cerrará automáticamente su sesión. Si por el contrario usted desea salir del sistema diríjase al menú superior, haga clic en su *nombre* y posteriormente haga clic en la opción "Cerrar Sesión" como se muestra a continuación

| Indemniza DashBoard Histórico - Nuevos - | FeedB                                                   | ack Hola Territorio - |
|------------------------------------------|---------------------------------------------------------|-----------------------|
| Información General                      |                                                         | Cambiar Contraseña    |
| Dance pacienales por estado              | Desurces cobrados a su departamento én los útimos mesos | Configuración         |
| Pagos nacionales por estado              | Recursos cobrados a su departamento en los dumos meses  | Cerrar Sesión         |
|                                          |                                                         | V.16.11.2015          |
|                                          |                                                         |                       |
|                                          |                                                         |                       |
|                                          |                                                         |                       |

#### Ilustración 40: Cerrar Sesión

Una vez realizado el paso anterior, el sistema le redirigirá a la pantalla de Inicio de Sesión de la aplicación.

| UNIDAD PARA LAS VÍCTIMAS                                        | MANUAL DEL USUARIO INDEMNIZA                         | CÓDIGO: 410.08.06-1<br>VERSIÓN: 02<br>FECHA: 30/01/2017<br>PÁGINA: 36 de 36 |  |
|-----------------------------------------------------------------|------------------------------------------------------|-----------------------------------------------------------------------------|--|
|                                                                 | PROCESO GESTIÓN DE REPARACIÓN INDIVIDUAL Y COLECTIVA |                                                                             |  |
| ELABORÓ                                                         | REVISÓ                                               | APROBÓ                                                                      |  |
| Equipo de Gestión de la Información<br>Grupo de Indemnizaciones | Líder Grupo de Indemnizaciones                       | Subdirectora de Reparación<br>Individual                                    |  |

## 6. DOCUMENTOS DE REFERENCIA

- Ley 1448 de 2011. Decreto 1084. Artículo 2.2.7.3.5
- Decreto 1290, artículo 5.
- Ley 418. Decreto 7381 de 2004

## ANEXOS

# Anexo 1 Control de cambios

| Versión | Ítem del cambio | Cambio realizado                                                                             | Motivo del<br>cambio                                  | Fecha del<br>cambio |
|---------|-----------------|----------------------------------------------------------------------------------------------|-------------------------------------------------------|---------------------|
| V1      | Creación        | Creación                                                                                     | Creación                                              | 01/02/2016          |
| V2      | Inclusión       | Dentro del Ítem 5. Desarrollo, Se<br>incluyó el ítem 5.5. Cargar Soportes<br>de Notificación | Inclusión de un<br>nuevo módulo en la<br>herramienta. | 30/01/2017          |
| V2      | Modificación    | Al incluir un nuevo módulo el ítem<br>5.5. Cerrar Sesión cambia a 5.6.                       | Inclusión de un<br>nuevo módulo en la<br>herramienta. | 30/01/2017          |
| V2      | Modificación    | En la tabla de contenido se agrega el<br>ítem 5.6.                                           | Inclusión de un<br>nuevo módulo en la<br>herramienta. | 30/01/2017          |